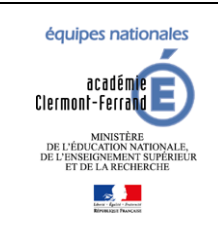

**Diffusion GFE** 

GFE fil conducteur du paramétrage

Modification pour prendre en compte la NOUVELLE-CALEDONIE

Dernière modification : 08/02/2024

#### Auteur

| Nom           | Service - Fonction                                        |
|---------------|-----------------------------------------------------------|
| Diffusion GFE | Équipes nationales - Diffusion GFE                        |
| BSI NOUMEA    | Modification pour prendre en compte la NOUVELLE-CALEDONIE |

# Pour la NOUVELLE-CALEDONIE : voir partie BOURSES, PRIMES, AIDES

| Version | Date       | Auteur        | Description                                                                                                    |
|---------|------------|---------------|----------------------------------------------------------------------------------------------------|
| V2.0    | 01/09/2022 | Diffusion GFE | Refonte globale du document initial de 2007.<br>GFE - Fil conducteur parametrage.doc                                                                                                    |
| V2.1    | 19/09/2022 | Diffusion GFE | Ajout de précisions sur l'initialisation des jours de restauration suite aux sésams 402199 et 403120                                                                                                    |
| V3.0    | 30/08/2023 | Diffusion GFE | <ul> <li>Revu de la documentation en ajoutant divers points<br/>d'attention à avoir lors du paramétrage.</li> <li>Mise à jour du processus de bascule des RIB et<br/>régime avec l'arrêt du module COMMUN.</li> <li>Inversion des étapes Bascule des RIB et de<br/>l'initialisation des jours de restauration.</li> <li>Ajout de l'option SEPA dans les renseignements<br/>établissement.</li> </ul> |
| V3.1    | 22/09/2023 | Diffusion GFE | Inversion des étapes de bascule des RIB et d'initialisation des jours de restauration.                                                                                                    |
| 3.2     | 05/10/2023 | Diffusion GFE | Modification de la partie répartition des hébergements<br>par tranche                                                                                                    |
|         |            |               |                                                                                                    |

### Historique des évolutions

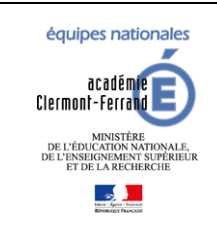

Diffusion GFE

### GFE fil conducteur du paramétrage

Modification pour prendre en compte la NOUVELLE-CALEDONIE

Dernière modification : 08/02/2024

| C  | DNTENU |                                                                            |    |  |  |  |  |  |  |
|----|--------|----------------------------------------------------------------------------|----|--|--|--|--|--|--|
| 1  | IN     | TRODUCTION                                                                 | 3  |  |  |  |  |  |  |
| 2  | CO     | CONNEXION A GFE                                                            |    |  |  |  |  |  |  |
| 3  | DE     | COUPAGE EN TRIMESTRES                                                      | 4  |  |  |  |  |  |  |
| 4  | SA     | ISIR LES RENSEIGNEMENTS ETABLISSEMENT                                      | 5  |  |  |  |  |  |  |
|    | 4.1    | ETABLISSEMENT NON OP@LE                                                    | 5  |  |  |  |  |  |  |
|    | 4.2    | ETABLISSEMENT OP@LE                                                        | 7  |  |  |  |  |  |  |
| 5  | INI    | TIALISATION DES JOURS DE RESTAURATION                                      | 8  |  |  |  |  |  |  |
|    | 5.1    | Initialisation                                                             | 8  |  |  |  |  |  |  |
|    | 5.2    | AJOUT D'UN ETABLISSEMENT HEBERGEUR                                         | 10 |  |  |  |  |  |  |
| 6  | BA     | SCULE DES RIB ET REGIMES DANS VIE ETABLISSEMENT                            | 11 |  |  |  |  |  |  |
| 7  | SA     | ISIE DES CATEGORIES DE REVENU ET TARIFS                                    | 13 |  |  |  |  |  |  |
|    | 7.1    | CATEGORIES DE REVENU                                                       | 13 |  |  |  |  |  |  |
|    | 7.2    | TARIFS HEBERGEMENT                                                         | 15 |  |  |  |  |  |  |
| 8  | INI    | TIALISER LES HEBERGEMENTS                                                  | 17 |  |  |  |  |  |  |
|    | 8.1    | INITIALISATION GLOBALE                                                     | 17 |  |  |  |  |  |  |
|    | 8.2    | INITIALISATION PERSONNALISEE                                               | 19 |  |  |  |  |  |  |
|    | 8.3    | REPARTITION DES HEBERGEMENTS PAR TRANCHE                                   | 22 |  |  |  |  |  |  |
| 9  | со     | NFIGURER LES AUTRES CONSTANTES FINANCIERES                                 | 23 |  |  |  |  |  |  |
|    | 9.1    | BOURSES : CAS PARTICULIER POUR LA NOUVELLE-CALEDONIE                       | 23 |  |  |  |  |  |  |
|    | 9.2    | PRIME : CAS PARTICULIER POUR LA NOUVELLE-CALEDONIE                         | 24 |  |  |  |  |  |  |
|    | 9.2    | P.1 Primes locales                                                         | 25 |  |  |  |  |  |  |
|    | 9.3    | AIDES                                                                      | 26 |  |  |  |  |  |  |
|    | 9.3    | 3.1 Aides nationales (Établissements GFC uniquement)                       | 26 |  |  |  |  |  |  |
|    | 9.3    | <i>Aides locales voir aussi cas particulier pour la NOUVELLE-CALEDONIE</i> | 26 |  |  |  |  |  |  |
|    | 9.4    | INITIALISATION DES PRIMES PAR MEF                                          | 27 |  |  |  |  |  |  |
| 1( | ) АТ   | TRIBUER DES BOURSES AUX ELEVES                                             | 29 |  |  |  |  |  |  |
| 11 | AT     | TRIBUTION GLOBALE DES PRIMES AUX ELEVES                                    | 30 |  |  |  |  |  |  |
|    |        |                                                                            |    |  |  |  |  |  |  |

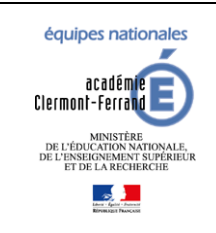

1

2

### SIECLE GFE

### GFE fil conducteur du paramétrage

Diffusion GFE

Modification pour prendre en compte la NOUVELLE-CALEDONIE

Dernière modification : 08/02/2024

### INTRODUCTION

Ce document explique comment paramétrer GFE en début d'année scolaire.

Il a été mis à jour (V3) en prenant en compte le dé-commissionnement du module COMMUN qui a été intégré dans « Vie établissement ». Des points d'attention ont été ajoutés dans les différentes étapes à suivre.

### Les étapes 3,4,5,6 et 7 sont OBLIGATOIRES et à faire dans cet ordre.

Les étapes suivantes sont là pour vous aider à faire vos paramétrages en fonction de vos besoins.

#### CONNEXION A GFE

Sur ARENA, allez dans « Administration financière et comptable » puis cliquez sur « Gestion des droits constatés ».

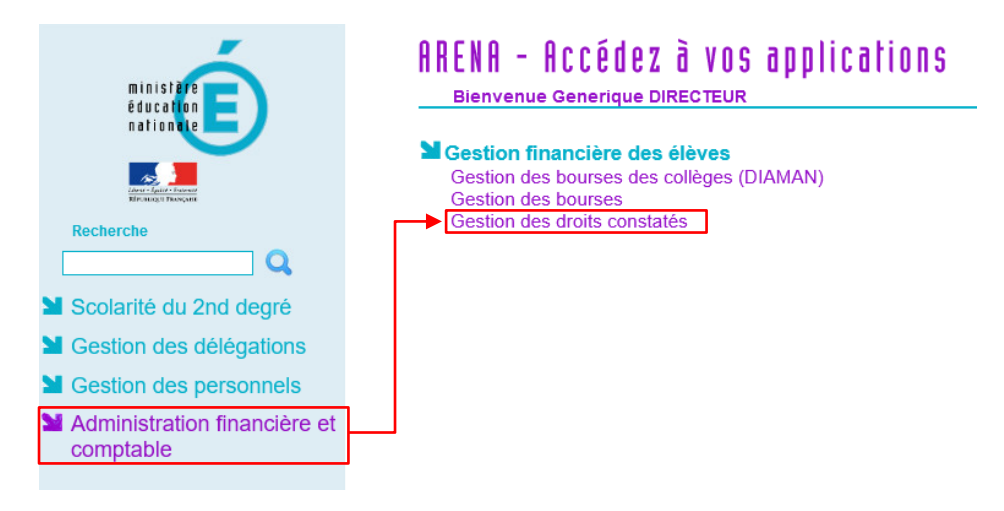

Sélectionnez votre établissement et cliquez sur Valider.

|                                                                  | Gestion Financière des Elèves                |
|------------------------------------------------------------------|----------------------------------------------|
| C Accueil Aide Guide Contact Quoi de neuf Informations pratiques | Quitter                                      |
|                                                                  | SCONET - GESTION FINANCIERE DES ELEVES       |
| Identification de l'établissement 🗸                              |                                              |
|                                                                  | Etablissement 0620096T - Collège Jean Macé 🗸 |
|                                                                  | Valider                                      |
| Accessibilité : non conforme                                     | GFE V22.3.0.0.10                             |

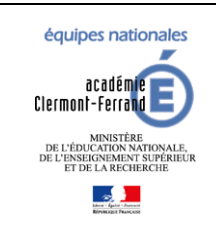

3

### SIECLE GFE

### GFE fil conducteur du paramétrage

Diffusion GFE

Modification pour prendre en compte la NOUVELLE-CALEDONIE

Dernière modification : 08/02/2024

### **DECOUPAGE EN TRIMESTRES**

Fonctionnalité accessible par le menu « Mise à jour » puis « Découpage en trimestres ».

Ce tableau permet de saisir le découpage en trimestres de l'année en cours (le premier trimestre correspond au premier trimestre de l'année scolaire : septembre-décembre).

Le nombre de jours de chaque trimestre sera utilisé pour faire des contrôles sur le nombre de jours des tarifs, mais ne concerne pas le calcul des bourses et des primes (les bourses et les primes étant calculées sur la base d'un trimestre de 90 jours).

Tant que le découpage en trimestres n'a pas été effectué et validé, l'accès aux constantes financières et aux éléments financiers des élèves est impossible.

Il faut bien faire attention à ne pas commencer l'année directement au 2eme ou 3eme trimestre. Si le cas vous arrive, merci de vous rapprocher immédiatement de votre ADSI <u>et ne plus faire aucune opération dans GFE</u>.

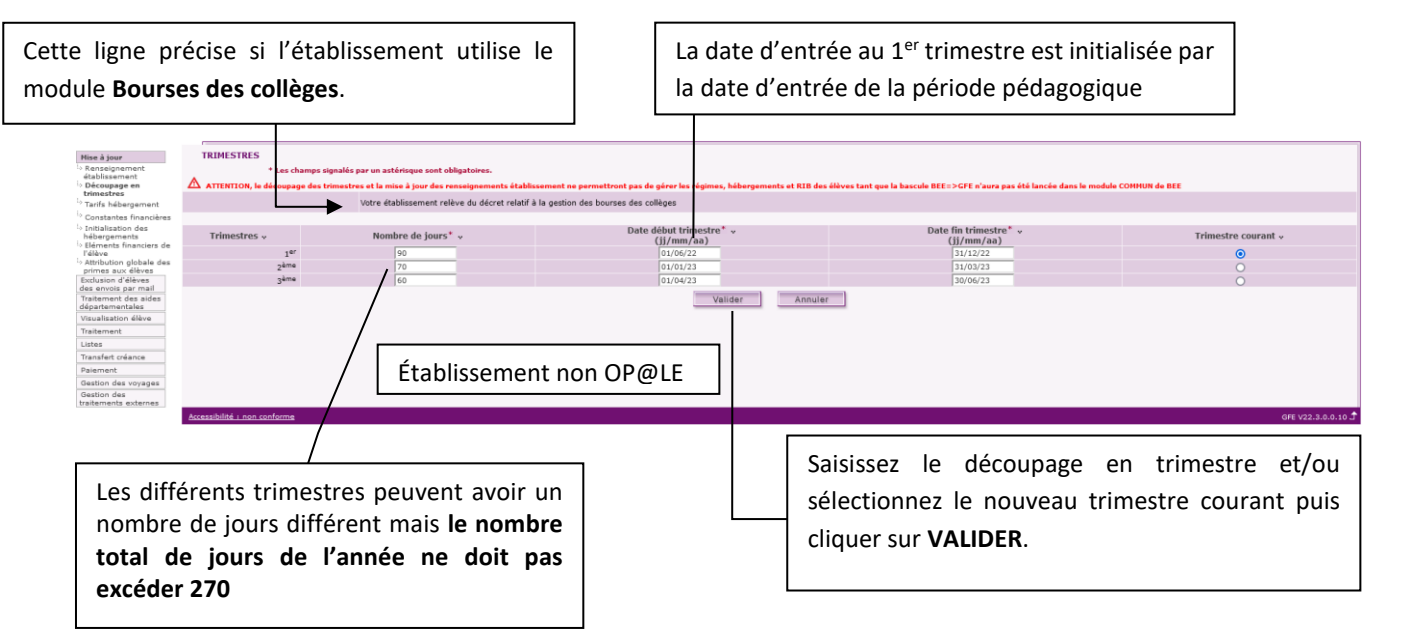

Attention pour les établissements OP@LE, la date de début du trimestre et la date de fin du trimestre doivent impérativement être sur la même année (même exercice comptable). Le menu OP@LE n'apparaît qu'après avoir validé le découpage en trimestres.

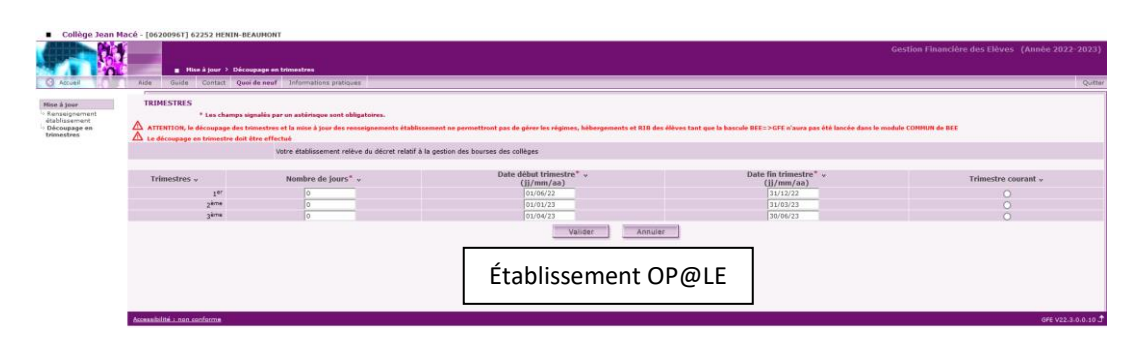

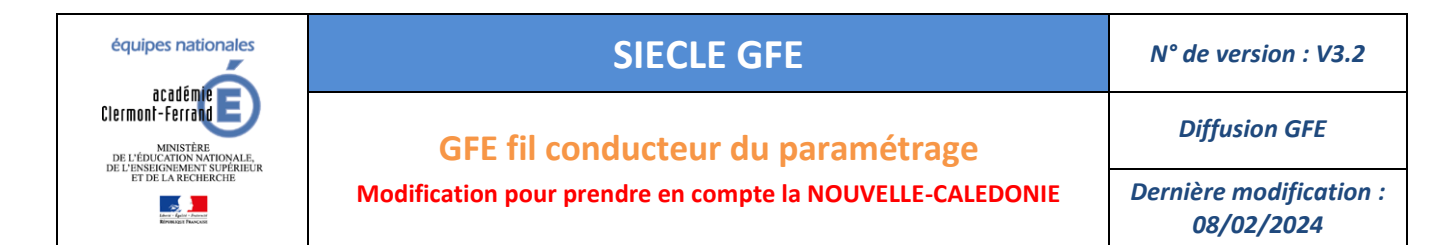

### SAISIR LES RENSEIGNEMENTS ETABLISSEMENT

En début d'année scolaire, vous devez actualiser les renseignements affichés et compléter les informations non renseignées.

Allez dans le menu « Mise à jour » puis « Renseignement établissement », ensuite, Il faut saisir et/ou mettre à jour les caractéristiques de l'établissement. Enfin, il faut cliquer sur **Valider** pour enregistrer les modifications.

#### 4.1 ETABLISSEMENT NON OP@LE

4

| LYCEE N. ALDE                                           | UER - [0592921E] 59100 ROUBAIX                               |                                                                                                    |  |  |  |  |  |  |  |
|---------------------------------------------------------|--------------------------------------------------------------|----------------------------------------------------------------------------------------------------|--|--|--|--|--|--|--|
|                                                         |                                                              |                                                                                                    |  |  |  |  |  |  |  |
|                                                         | Mise à jour > Renseignement établissement                    |                                                                                                    |  |  |  |  |  |  |  |
| Accueil                                                 | Quoi de neuf Informations pratiques                          | Quitter                                                                                                    |  |  |  |  |  |  |  |
| Mars & Jame                                             | RENSEIGNEMENTS PERMANENTS SUR I 'ETARI ISSEMENT              |                                                                                                    |  |  |  |  |  |  |  |
| Renseignement                                           | * Les champs signalés par un astérisque sont obligatoires.   |                                                                                                    |  |  |  |  |  |  |  |
| <ul> <li>Découpage en<br/>trimestres</li> </ul>         | Informations générales 👒                                     |                                                                                                    |  |  |  |  |  |  |  |
| Tarifs h ébergement                                     |                                                              | Letabissement traite-t-il les hébergements crosses our onon o                                                                                                    |  |  |  |  |  |  |  |
| <sup>1)</sup> Constantes financières                    | Generez-vous un fichier de paiement pour GFC ? * oui O non O |                                                                                                    |  |  |  |  |  |  |  |
| <ul> <li>Initialisation des<br/>hébergements</li> </ul> | Travel                                                       | Genezivas els creances DF / ver 0 non 0                                                                                                    |  |  |  |  |  |  |  |
| ) Eléments financiers de                                | . i di sir                                                   | Tarra evidence obligatione agreed chaque constantion in the constantion of the constantion of the constantio |  |  |  |  |  |  |  |
| Sattribution olohale des                                |                                                              | THE RECEIPT TO THE PARTY OF THE PARTY OF T                                                                                                    |  |  |  |  |  |  |  |
| primes aux élèves                                       |                                                              | Votre établissement est-il en zone SEPA ?* oui 🔘 non 🧿                                                                                                    |  |  |  |  |  |  |  |
| Initialisation des jours<br>de restauration             | Votre éta                                                    | ablissement propose-t-il le prélèvement automatique ?* oui 🔘 non 🧿                                                                                                    |  |  |  |  |  |  |  |
| Exclusion d'élèves                                      | Vot                                                          | re établissement accepte-t-il les virements bancaires ? * oui 🔘 non 🧿                                                                                                    |  |  |  |  |  |  |  |
| des envois par mail                                     |                                                              | Votre établissement accepte-t-il le télépaiement ?* Oui 🔿 non 🧿                                                                                                    |  |  |  |  |  |  |  |
| Tailansabon eleve                                       | a mini a manual lanare                                       | THE ALL ALL ALL ALL ALL ALL ALL ALL ALL AL                                                                                                    |  |  |  |  |  |  |  |
| Listas                                                  | Desiberation DP N* 123456 du 09-06-2023                      | Conserve de ratachement     Conserve de ratachement     Conserve de ratachement                                                                                                    |  |  |  |  |  |  |  |
| Transfert créance                                       | Deliberation DP Nº (234367 du )09-06-2023                    | U CA DE retablissement                                                                                                    |  |  |  |  |  |  |  |
| Paisment                                                | Identification de l'établissement 🐱                          |                                                                                                    |  |  |  |  |  |  |  |
| Gestion des voyages                                     | Dénomination de l'établissement *                            | LYCEE N. ALDEGUER                                                                                                    |  |  |  |  |  |  |  |
| Gestion des                                             | Nom de l'ordonnateur *                                       | Diffusion GFE                                                                                                    |  |  |  |  |  |  |  |
| traitements externes                                    | N° těléphone *                                               | +3360000000                                                                                                    |  |  |  |  |  |  |  |
|                                                         | Mail du gestionnaire financier                               | no-reply@ac-clermont.fr                                                                                                    |  |  |  |  |  |  |  |
|                                                         | Identification de l'agence comptable 🗸                       |                                                                                                    |  |  |  |  |  |  |  |
|                                                         | Code de l'établissement support de l'agence comptable *      | 0592921E                                                                                                    |  |  |  |  |  |  |  |
|                                                         | N° téléphone de l'agence comptable *                         | +3360000000                                                                                                    |  |  |  |  |  |  |  |
|                                                         | Nom de l'agent comptable *                                   | Diffusion GFE                                                                                                    |  |  |  |  |  |  |  |
|                                                         | Libellé de l'agence comptable *                              | Agence de test                                                                                                    |  |  |  |  |  |  |  |
|                                                         | Mail de l'agence comptable *                                 | no-reply@ac-clermont.fr                                                                                                    |  |  |  |  |  |  |  |
|                                                         |                                                              |                                                                                                    |  |  |  |  |  |  |  |
|                                                         |                                                              | A A DECISION                                                                                                    |  |  |  |  |  |  |  |
|                                                         | Etablissement dui etablit i ordre de recette                 | IN ALDEGOEK                                                                                                    |  |  |  |  |  |  |  |
|                                                         | Compte de idasse 4 *                                         | 4112A                                                                                                    |  |  |  |  |  |  |  |
|                                                         |                                                              |                                                                                                    |  |  |  |  |  |  |  |
|                                                         | Ve                                                           | Annuler Annuler                                                                                                    |  |  |  |  |  |  |  |
|                                                         |                                                              |                                                                                                    |  |  |  |  |  |  |  |

Le gestionnaire doit effectuer des choix (oui/non) concernant le mode de gestion de l'établissement :

- 1) Informations générales
- Gère-t-il les hébergements croisés ?
- Produit-il des fichiers de paiement pour GFC ?
- Gère-t-il les créances DP ?

Cette question a pour but d'activer ou non les contrôles sur la question suivante (l'obligation de créance après constatation).

- Si le 'non' est coché, l'établissement ne gère pas les créances DP et les informations concernant les délibérations n'apparaissent pas et ne sont donc pas saisies.
- Si 'oui' est coché, les contrôles d'obligation sur les créances sont (ou non) enclenchés.
- Gère-t-il les créances des voyages ?
- Impose-t-il une créance avant toute nouvelle constatation ? L'établissement peut faire plusieurs constatations et constituer le fichier créances, à la fin, dès lors que chaque constatation prend des élèves différents. Cette procédure permet de pouvoir numéroter les créances afin qu'une même créance ne soit pas réceptionnée deux fois dans GFC, ou que la chronologie des fichiers de créances ne soit pas respectée lors de leur réception dans GFC. Par ailleurs, on indique dans le bordereau de créance correspondante le numéro et la date de créance.
- Le gestionnaire doit éventuellement modifier le taux ex-FARPI. Le FARPI n'existe plus, mais l'appellation FCSH n'est pas obligatoire nationalement, elle dépend de chaque collectivité. Aussi nous avons convenu que l'appellation serait désormais Ex-FARPI. Le taux applicable est communiqué par la collectivité de rattachement

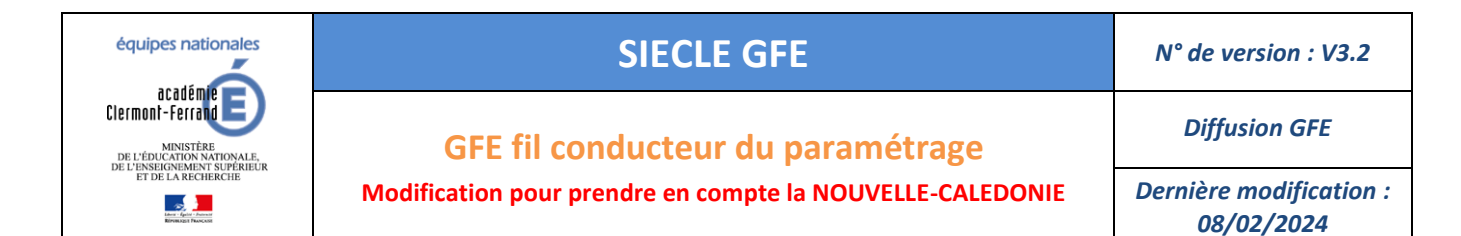

en même temps que le budget de fonctionnement pour l'année civile suivante. La valeur par défaut affichée est 22,5%. Possibilité de saisie à 0%.

- Établissement en zone SEPA ?
- Prélèvement automatique autorisé ?
- Si le virement bancaire est autorisé, les informations concernant le compte bancaire de l'établissement doivent être saisies.

|                        |      | Votre établissement propose-t-il le prélèvement automatique ?* oui 💿 non 🔿 |               |              |                |              |           |     |   |     |  |  |
|------------------------|------|----------------------------------------------------------------------------|---------------|--------------|----------------|--------------|-----------|-----|---|-----|--|--|
|                        |      |                                                                            | Votre établis | sement accep | te-t-il les vi | rements banc | aires ? * | oui | ۲ | non |  |  |
|                        |      |                                                                            |               |              |                |              |           |     |   |     |  |  |
| Mode de paiement 👔 *   | 99 💌 |                                                                            | VIREMENT A L' | ETRANGER     |                |              |           |     |   |     |  |  |
|                        |      |                                                                            | IB            | AN           |                |              | BIG       | 2   |   |     |  |  |
| Coordonnées bancaires* |      |                                                                            |               |              |                |              |           |     |   |     |  |  |
| Titulaire du compte*   |      |                                                                            |               |              |                |              |           |     |   |     |  |  |
| Domiciliation bancaire |      |                                                                            |               |              |                |              |           |     |   |     |  |  |
|                        |      |                                                                            |               |              |                |              |           |     |   |     |  |  |

- Le gestionnaire doit saisir les informations (numéro et date) des délibérations pour les hébergements prises par le CA et par la collectivité de rattachement qui est une zone modifiable, initialisée par défaut à :

« Conseil départemental » pour les collèges

« Conseil Régional » pour les lycées, ERPD et EREA.

Cette zone est modifiable pour permettre la prise en considération des situations particulières suivantes (liste non exhaustive) :

- Collectivité territoriale de Corse
- Cité scolaire (la collectivité de rattachement est celle désignée par la convention établie entre les deux collectivités- département et région)
- Ville de Paris pour les collèges parisiens gérant leur hébergement

Le gestionnaire doit contrôler et éventuellement modifier les informations d'identification pour l'établissement et l'agence comptable.

- 2) Identification de l'établissement
- Dénomination de l'établissement
- Nom de l'ordonnateur de l'établissement
- Numéro de téléphone de l'établissement. Ce numéro apparaîtra sur les avis aux familles.
- 3) Identification de l'agence comptable
- Code RNE de l'établissement support de l'agence comptable
- Numéro de téléphone de l'agence comptable
- Nom de l'agent comptable
- Libellé de l'agence comptable
- Mail de l'agence comptable
- Le code RNE de l'établissement qui établit l'ordre de la recette (obligatoirement le code RNE de votre établissement).
- Le compte de classe 4

Lorsque que les contrôles sont faits, les données sont enregistrées le cas échéant, un message d'erreur est affiché pour vous indiquer les modifications à faire.

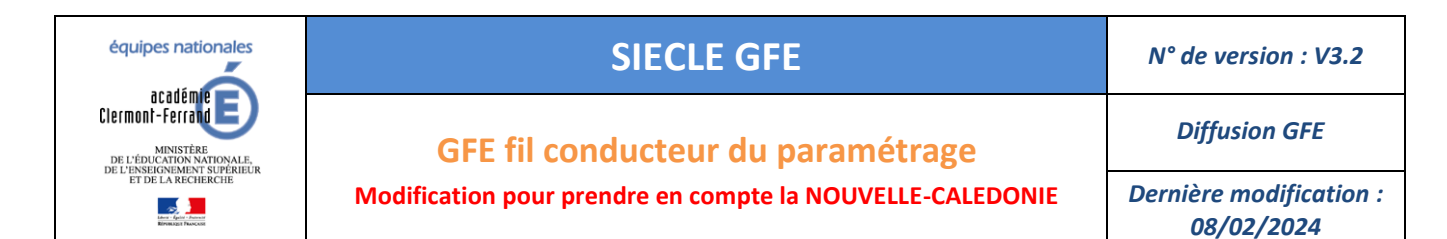

#### Cas particulier des établissements de Nouvelle-Calédonie :

Dans le cas d'un établissement de Nouvelle-Calédonie, le gestionnaire doit saisir le libellé et le numéro de compte de la trésorerie.

#### 4.2 ETABLISSEMENT OP@LE

Pour les établissements passant sous OP@LE au mois de janvier, la gestion doit être faite dans GFE dès le 1<sup>er</sup> trimestre. Le non-respect de cette consigne peut entrainer des soucis de gestion au T2 qui ne pourront pas être corrigés dans GFE. Un rattrapage manuel dans OP@LE sera la seule solution pour résoudre votre problème.

| <ul> <li>Collège Jean Ma</li> </ul>                                                                     | an Macé - [0620096T] 62252 HENIN-BEAUMONT                                                                                                    |                                                 |  |  |  |  |  |  |
|----------------------------------------------------------------------------------------------------|----------------------------------------------------------------------------------------------------|-------------------------------------------------|--|--|--|--|--|--|
|                                                                                                    | <ul> <li>Han å jour &gt; Renselgnemmet ålakkasement</li> </ul>                                                                                                    | Gestion Financière des Elèves (Année 2022-2023) |  |  |  |  |  |  |
| Accueil                                                                                                 | Aide Guide Contact Quoide neuf Informations pratiques                                                                                                    | Quitter                                         |  |  |  |  |  |  |
| Mise à jour<br>© Renseignement<br>établissement<br>b Découpage en<br>trimestres<br>© Tarifs hébergement | RENSEIGNENINTS FERMANENTS SUR L'ETABLISSEMENT * tes champs signalés per matérique sunt obligatoires. A ATTOTION, la déreuga de de tivastres et la mise à jour des resseignements établissement ne permettront par de géner les régimes, bibliorgements et RIB des élèves lant que la bascule REE=>CFE d'aure pas été lance informations générales + Génez-vous les bibliorsements 7 * qui @ non @ | ie dans le module COMMUN de BEE                 |  |  |  |  |  |  |
| <ul> <li>Initialisation des</li> </ul>                                                                  | Taux ex-FARPI ?* 26.5 %                                                                                                    |                                                 |  |  |  |  |  |  |
| hébergements<br>> Eléments financiers de<br>l'élève<br>> Attribution globale des                        | A de Mode de paiement 22 * 03 * VIREMENT BANCAIRE SEPA                                                                                                    |                                                 |  |  |  |  |  |  |
| primes aux élèves<br>Initialisation des jours<br>de restauration<br>Traitement des aides                | un                                                                                                    | nécessitent l'utilisation de cette Sième zone   |  |  |  |  |  |  |
| départementales                                                                                         | Titulaire du compte* Col. Jean Macé H-Bt                                                                                                    |                                                 |  |  |  |  |  |  |
| Visualisation élève                                                                                     | Domiciliation bancaire TRESOR PUBLIC                                                                                                    |                                                 |  |  |  |  |  |  |
| Traitement                                                                                              |                                                                                                    |                                                 |  |  |  |  |  |  |
| Listes                                                                                                  | Délibération DP N° du du du de la collectivité de rattachement                                                                                                    | Département du Pas de Calais                    |  |  |  |  |  |  |
| Gestion des                                                                                             | Délibération DP N° du du du du du du du du du du du du du                                                                                                    |                                                 |  |  |  |  |  |  |
| traitements externes                                                                                    | Identification de l'établissement 🗸                                                                                                    |                                                 |  |  |  |  |  |  |
|                                                                                                    | Dénomination de l'établissement * Collège Jean Macé                                                                                                    |                                                 |  |  |  |  |  |  |
|                                                                                                    | Nom de l'ordonnateur * ROGER François                                                                                                    |                                                 |  |  |  |  |  |  |
|                                                                                                    | N* téléphone *  +3360000000                                                                                                    |                                                 |  |  |  |  |  |  |
|                                                                                                    | Identification de l'agence comptable 😼                                                                                                    |                                                 |  |  |  |  |  |  |
|                                                                                                    | Code de l'établissement support de l'agence comptable * 0623328P                                                                                                    |                                                 |  |  |  |  |  |  |
|                                                                                                    | N° téléphone de l'agence comptable * +3360000000                                                                                                    |                                                 |  |  |  |  |  |  |
|                                                                                                    | Nom de l'agent comptable * LEDAINE Thomas                                                                                                    |                                                 |  |  |  |  |  |  |
|                                                                                                    | Libelle de l'agence comptable COLLEGE JEAN MACE HENIN BEAUMONT                                                                                                    |                                                 |  |  |  |  |  |  |
|                                                                                                    | Mail de l'agence comptable                                                                                                    |                                                 |  |  |  |  |  |  |
|                                                                                                    |                                                                                                    |                                                 |  |  |  |  |  |  |
|                                                                                                    | Compte de classe 4 * 41120                                                                                                    |                                                 |  |  |  |  |  |  |
|                                                                                                    | Velider Annuler                                                                                                    |                                                 |  |  |  |  |  |  |
|                                                                                                    | Accessibilité : non conforme                                                                                                    | GFE V22.3.0.0.10 J                              |  |  |  |  |  |  |

L'écran OP@LE est plus restreint car certaines informations ne sont plus nécessaires pour OP@LE.

Le reste des informations à saisir est identique à un établissement non OP@LE et vous retrouverez la description de ces champs dans la section précédente.

OP@LE imposant la gestion des hébergements dans GFE, la première option doit être à OUI.

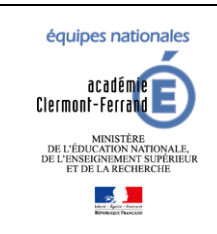

**Diffusion GFE** 

GFE fil conducteur du paramétrage

Modification pour prendre en compte la NOUVELLE-CALEDONIE

Dernière modification : 08/02/2024

### INITIALISATION DES JOURS DE RESTAURATION

L'initialisation des jours de restauration est intégrée à GFE (en remplacement de celle du module COMMUN). Cet écran est accessible via le menu « Initialisation des jours de restauration ».

Il faut OBLIGATOIREMENT vérifier et VALIDER cet écran avant de poursuivre le paramétrage de GFE.

L'établissement qui facture est toujours l'établissement de scolarisation de l'élève.

### 5.1 INITIALISATION

|                                                                                                    |                                                        |                                                                                                    |                                        |                                       |                        | Gestion Financière des l | Elèves (Ann <u>ée 2</u> |
|----------------------------------------------------------------------------------------------------|--------------------------------------------------------|----------------------------------------------------------------------------------------------------|----------------------------------------|---------------------------------------|------------------------|--------------------------|-------------------------|
|                                                                                                    |                                                        |                                                                                                    |                                        |                                       |                        |                          |                         |
| Initialisation des jours de res<br>Quoi de neuf                                                                                                    | Informations pratiques                                 |                                                                                                    |                                        |                                       |                        |                          |                         |
|                                                                                                    |                                                        |                                                                                                    |                                        |                                       |                        |                          |                         |
| INITIALISATION DES JOURS DE RE                                                                                                    | r un astérisque sont obligatoires.                     |                                                                                                    |                                        |                                       |                        |                          |                         |
|                                                                                                    |                                                        |                                                                                                    |                                        |                                       |                        |                          |                         |
| Etablissements d'hébergement 🗸                                                                                                    |                                                        |                                                                                                    |                                        |                                       |                        |                          |                         |
| 059.                                                                                                    | SYZIE - LYCEE N. ALDEGUER                              |                                                                                                    | Retirer l'établisse                    | nent                                  | outer un établissement |                          |                         |
|                                                                                                    |                                                        |                                                                                                    | Kediel Leabilitie                      |                                       | ouer un etaonagement   |                          |                         |
| _                                                                                                    | v                                                      |                                                                                                    |                                        |                                       |                        |                          |                         |
| Régime DEMI-PENSIONNAIRE (cod                                                                                                    | e : 2) de LYCEE N. ALDEGUER 👒                          |                                                                                                    |                                        |                                       |                        |                          |                         |
|                                                                                                    | Lundi                                                  | Mardi                                                                                                    | Mercredi                               | Jeudi                                 | Vendredi               | Samedi                   | Diman                   |
| Déjeuner                                                                                                    | ✓                                                      | ✓                                                                                                    | ✓                                      | <ul> <li>✓</li> </ul>                 | ✓                      |                          |                         |
| Régime DEMI-PENSIONNAIRE 4 30                                                                                                    | URS (code : 24) de LYCEE N. ALD                        | EGUER 🗸                                                                                                    |                                        |                                       |                        |                          |                         |
|                                                                                                    | Lundi                                                  | Mardi                                                                                                    | Mercredi                               | Jeudi                                 | Vendredi               | Samedi                   | Diman                   |
| Déjeuner                                                                                                    |                                                        |                                                                                                    |                                        | <ul> <li>✓</li> </ul>                 |                        |                          |                         |
| ✓ Régime DEMI-PENSIONNAIRE 5 JO                                                                                                    | URS (code : 25) de LYCEE N. ALD                        | EGUER 🗸                                                                                                    |                                        |                                       |                        |                          |                         |
|                                                                                                    | Lundi                                                  | Mardi                                                                                                    | Mercredi                               | Jeudi                                 | Vendredi               | Samedi                   | Diman                   |
| Déjeuner                                                                                                    |                                                        | ✓                                                                                                    |                                        | <ul> <li>✓</li> </ul>                 | ✓                      |                          |                         |
| Régime DEMI-PENSIONNAIRE 6 JO                                                                                                    | URS (code : 26) de LYCEE N. ALD                        | EGUER v                                                                                                    |                                        |                                       |                        |                          |                         |
|                                                                                                    | Lundi                                                  | Mardi                                                                                                    | Mercredi                               | Jeudi                                 | Vendredi               | Samedi                   | Diman                   |
| Déjeuner                                                                                                    |                                                        |                                                                                                    |                                        | <ul><li>☑</li></ul>                   | ✓                      |                          |                         |
| Régime INTERNE (code : 3) de LYC                                                                                                    | FE N. ALDEGUER                                         |                                                                                                    |                                        |                                       |                        |                          |                         |
|                                                                                                    | Lundi                                                  | Mardi                                                                                                    | Mercredi                               | Jeudi                                 | Vendredi               | Samedi                   | Diman                   |
| Déjeuner                                                                                                    |                                                        | Image: A start and a start a start |                                        | <b>2</b>                              |                        | 2                        |                         |
| Diner                                                                                                    |                                                        |                                                                                                    |                                        |                                       |                        |                          | <b>Z</b>                |
| ✓ Régime INTERNE 4 JOURS (code : 3                                                                                                    | 4) de LYCEE N. ALDEGUER 🐰                              |                                                                                                    |                                        |                                       |                        |                          |                         |
|                                                                                                    | Lundi                                                  | Mardi                                                                                                    | Mercredi                               | Jeudi                                 | Vendredi               | Samedi                   | Diman                   |
| Déjeuner                                                                                                    |                                                        |                                                                                                    |                                        |                                       |                        |                          |                         |
| Diner                                                                                                    |                                                        |                                                                                                    |                                        |                                       |                        |                          |                         |
| ☑ Régime INTERNE 5 JOURS (code : 3                                                                                                    | 5) de LYCEE N. ALDEGUER 🐰                              |                                                                                                    |                                        |                                       |                        |                          |                         |
|                                                                                                    | Lundi                                                  | Nardi                                                                                                    | Mercredi                               | Jeudi                                 | Vendredi               | Samedi                   | Diman                   |
| Déjeuner                                                                                                    |                                                        |                                                                                                    |                                        |                                       |                        |                          |                         |
| Contract of the second second s |                                                        |                                                                                                    |                                        |                                       |                        |                          |                         |
| Régime INTERNE 6 JOURS (code : 3                                                                                                    | 6) de LYCEE N. ALDEGUER 🦂                              |                                                                                                    |                                        |                                       |                        |                          |                         |
| Dátauran                                                                                                    | Lundi                                                  | Mardi                                                                                                    | Mercredi                               | Jeudi                                 | Vendredi               | Samedi                   | Diman                   |
| Diner                                                                                                    |                                                        |                                                                                                    |                                        |                                       |                        |                          |                         |
|                                                                                                    |                                                        |                                                                                                    |                                        |                                       |                        |                          |                         |
| Régime DEMI-INTERNE (code : 38)                                                                                                    | de LYCEE N. ALDEGUER 🗸                                 |                                                                                                    |                                        | •                                     | 11                     | 6h                       |                         |
| Diner                                                                                                    | Lundi                                                  | Mards                                                                                                    | Mercredi                               | Jeudi                                 | Vendredi               | Samedi                   | Diman                   |
|                                                                                                    | -                                                      | -                                                                                                    |                                        |                                       |                        |                          |                         |
| Régime INTERNE WEEK-END (code                                                                                                    | : 39) de LYCEE N. ALDEGUER 🐱                           |                                                                                                    |                                        |                                       |                        |                          |                         |
| Dáloupor                                                                                                    | Lundi                                                  | Mardi                                                                                                    | Mercredi                               | Jeudi                                 | Vendredi               | Samedi                   | Diman                   |
| Diner                                                                                                    |                                                        |                                                                                                    |                                        |                                       |                        |                          |                         |
|                                                                                                    |                                                        |                                                                                                    |                                        |                                       |                        |                          |                         |
| Régime INTERNE-EXTERNE (code :     Régime INTERNE-HERERCE (code :                                                                                                    | 4) de LYCEE N. ALDEGUER ⇒<br>5) de LYCEE N. ALDEGUEP > |                                                                                                    |                                        |                                       |                        |                          |                         |
| Régime DEMI-PENSIONNAIRE HOR                                                                                                    | S ETABLISSEMENT (code : 6) de L                        | YCEE N. ALDEGUER >                                                                                                    |                                        |                                       |                        |                          |                         |
| Régime AU TICKET (code : 29) de L                                                                                                    | YCEE N. ALDEGUER 🐱                                     |                                                                                                    |                                        |                                       |                        |                          |                         |
|                                                                                                    | Lundi                                                  | Mardi                                                                                                    | Mercredi                               | Jeudi                                 | Vendredi               | Samedi                   | Dimano                  |
| Déjeuner                                                                                                    |                                                        |                                                                                                    |                                        |                                       |                        |                          |                         |
| Dire                                                                                                    |                                                        |                                                                                                    |                                        |                                       |                        |                          | ×                       |
|                                                                                                    |                                                        |                                                                                                    | in devez cocher ou décocher les séries | an d'héhernement concernée            |                        |                          |                         |
|                                                                                                    |                                                        | Avant de valider la sais                                                                                                    | ie, pour chaque régime coché, vous de  | vez vérifier les repas et les corrige | r si nécessaire.       |                          |                         |
|                                                                                                    |                                                        |                                                                                                    |                                        | 1                                     |                        |                          |                         |

Les jours d'ouverture de la restauration et les repas doivent être sélectionnés pour chaque régime proposé dans votre établissement, sinon les tarifs et les hébergements correspondants ne pourront pas être créés.

Il n'est pas nécessaire de cocher tous les régimes de l'écran si vous ne les utilisez pas. Vous pourrez, au besoin, en ajouter en cours d'année.

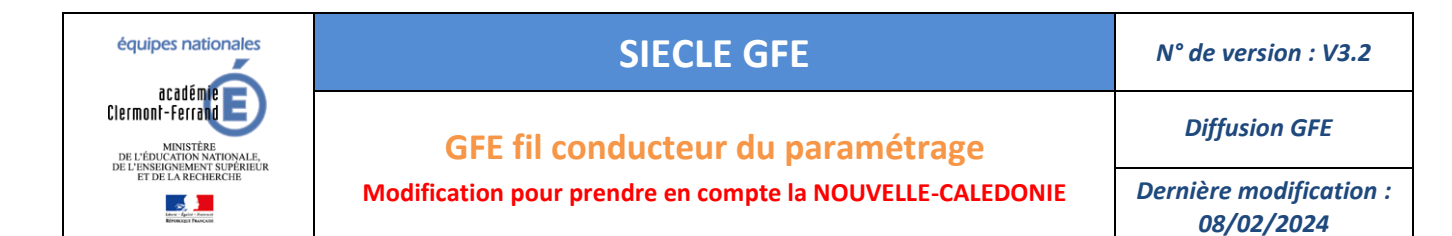

Les jours de restauration des régimes 21, 22 et 23 sont inclus dans ceux du régime 2 et ceux des régimes 31, 32 et 33 sont inclus dans ceux du régime 3. Cela permet d'avoir plusieurs combinaisons de 1, 2 ou 3 jours différents parmi les jours des régimes généraux (2 et 3).

Pour les régimes 24, 25 et 26, il faut respectivement cocher 4, 5 ou 6 repas dans la semaine.

Il est possible d'avoir plusieurs combinaisons de jours pour un régime 24.

À ce moment-là, il faut déclarer les jours du régime 24 qui seront utilisés en priorité mais aussi déclarer les jours du régime 2.

Par exemple, si votre établissement a une majorité d'élèves qui ne mangent pas le mercredi, vous pouvez déclarer le lundi, mardi, jeudi et vendredi pour le régime 24. Si des élèves mangent 4 jours du lundi au jeudi, il faudra déclarer les jours du lundi au vendredi pour le régime 2 afin de pouvoir changer les jours de restauration de ces élèves dans leurs éléments financiers.

| 🗹 Régime DEMI-PENSIONNAIRE 4 JOURS (code : 24) de LYCEE N. ALDEGUER 😼 |                                |          |          |                                                                                                    |          |        |          |  |  |  |  |
|-----------------------------------------------------------------------|--------------------------------|----------|----------|----------------------------------------------------------------------------------------------------|----------|--------|----------|--|--|--|--|
|                                                                       | Lundi                          | Mardi    | Mercredi | Jeudi                                                                                                    | Vendredi | Samedi | Dimanche |  |  |  |  |
| Déjeuner                                                              |                                |          |          | Image: A start and a start a start | 2        |        |          |  |  |  |  |
|                                                                       |                                |          |          |                                                                                                    |          |        |          |  |  |  |  |
| 🗹 Régime DEMI-PENSIONNAIRE 5 JOU                                      | RS (code : 25) de LYCEE N. AL  | DEGUER 🗸 |          |                                                                                                    |          |        |          |  |  |  |  |
|                                                                       | Lundi                          | Mardi    | Mercredi | Jeudi                                                                                                    | Vendredi | Samedi | Dimanche |  |  |  |  |
| Déjeuner                                                              |                                |          |          | ✓                                                                                                    | ✓        |        |          |  |  |  |  |
|                                                                       |                                |          |          |                                                                                                    |          |        |          |  |  |  |  |
| 🗹 Régime DEMI-PENSIONNAIRE 6 JOU                                      | IRS (code : 26) de LYCEE N. AL | DEGUER 🗸 |          |                                                                                                    |          |        |          |  |  |  |  |
|                                                                       | Lundi                          | Mardi    | Mercredi | Jeudi                                                                                                    | Vendredi | Samedi | Dimanche |  |  |  |  |
| Déjeuner                                                              |                                |          |          | ✓                                                                                                    | ✓        |        |          |  |  |  |  |
|                                                                       |                                |          |          |                                                                                                    |          |        |          |  |  |  |  |

Pour le régime 6 (DEMI-PENSIONNAIRE HORS ETABLISSEMENT), il faut cocher au moins un repas.

Pour les régime 34, 35 et 36, il faut respectivement 4, 5 ou 6 jours avec des repas cochés « midi » ou « soir » et au moins un déjeuner et diner. Il ne faut pas plus de 4, 5 ou 6 jours avec des repas cochés « midi » et « soir ».

| 🗹 Régime INTERNE 4 JOURS (code : 34) de LYCEE N. ALDEGUER 🦤 |                                                             |                       |                                                                                                    |                                                                                                    |                                                                                                    |             |                                                                                                    |  |  |  |  |
|-------------------------------------------------------------|-------------------------------------------------------------|-----------------------|----------------------------------------------------------------------------------------------------|----------------------------------------------------------------------------------------------------|----------------------------------------------------------------------------------------------------|-------------|----------------------------------------------------------------------------------------------------|--|--|--|--|
|                                                             | Lundi                                                       | Mardi                 | Mercredi                                                                                                    | Jeudi                                                                                                    | Vendredi                                                                                                    | Samedi      | Dimanche                                                                                                    |  |  |  |  |
| Déjeuner                                                    |                                                             | <b>~</b>              | ✓                                                                                                    |                                                                                                    |                                                                                                    |             |                                                                                                    |  |  |  |  |
| Diner                                                       |                                                             | <ul> <li>✓</li> </ul> | ✓                                                                                                    | Image: A start and a start a start |                                                                                                    |             |                                                                                                    |  |  |  |  |
|                                                             |                                                             |                       |                                                                                                    |                                                                                                    |                                                                                                    |             |                                                                                                    |  |  |  |  |
| Régime INTERNE 5 JOURS (code : 3)                           | 🗹 Régime INTERNE 5 JOURS (code : 35) de LYCEE N. ALDEGUER 😼 |                       |                                                                                                    |                                                                                                    |                                                                                                    |             |                                                                                                    |  |  |  |  |
|                                                             | Lundi                                                       | Mardi                 | Mercredi                                                                                                    | Jeudi                                                                                                    | Vendredi                                                                                                    | Samedi      | Dimanche                                                                                                    |  |  |  |  |
| Déjeuner                                                    |                                                             | <ul> <li>✓</li> </ul> | ✓                                                                                                    | <b>Z</b>                                                                                                    |                                                                                                    |             |                                                                                                    |  |  |  |  |
| Diner                                                       |                                                             |                       | Image: A start and a start and a start a start a st |                                                                                                    | Image: A start and a start and a start a start a st |             | Image: A start and a start a start |  |  |  |  |
|                                                             |                                                             |                       |                                                                                                    |                                                                                                    |                                                                                                    |             |                                                                                                    |  |  |  |  |
| 🗹 Régime INTERNE 6 JOURS (code : 36) de LYCEE N. ALDEGUER 😼 |                                                             |                       |                                                                                                    |                                                                                                    |                                                                                                    |             |                                                                                                    |  |  |  |  |
|                                                             | -,                                                          |                       |                                                                                                    |                                                                                                    |                                                                                                    |             |                                                                                                    |  |  |  |  |
|                                                             | Lundi                                                       | Mardi                 | Mercredi                                                                                                    | Jeudi                                                                                                    | Vendredi                                                                                                    | Samedi      | Dimanche                                                                                                    |  |  |  |  |
| Déjeuner                                                    | Lundi                                                       | Mardi<br>🔽            | Mercredi                                                                                                    | Jeudi                                                                                                    | Vendredi<br>V                                                                                                    | Samedi<br>🔽 | Dimanche                                                                                                    |  |  |  |  |
| Déjeuner<br>Diner                                           | Lundi                                                       | Mardi<br>V            | Mercredi<br>V                                                                                                    | Jeudi<br>V                                                                                                    | Vendredi<br>V                                                                                                    | Samedi<br>V | Dimanche                                                                                                    |  |  |  |  |

Une fois les jours de restauration définis, cliquez sur Valider.

Pensez bien à vérifier la liste des établissements hébergeurs et les jours qui ont été cochés sur ces derniers. Si ce n'est pas fait, vous pouvez rencontrer un problème au niveau de la validation sur des régimes qui vous semblent corrects pour votre établissement mais qui ne le sont pas sur un autre établissement hébergeur.

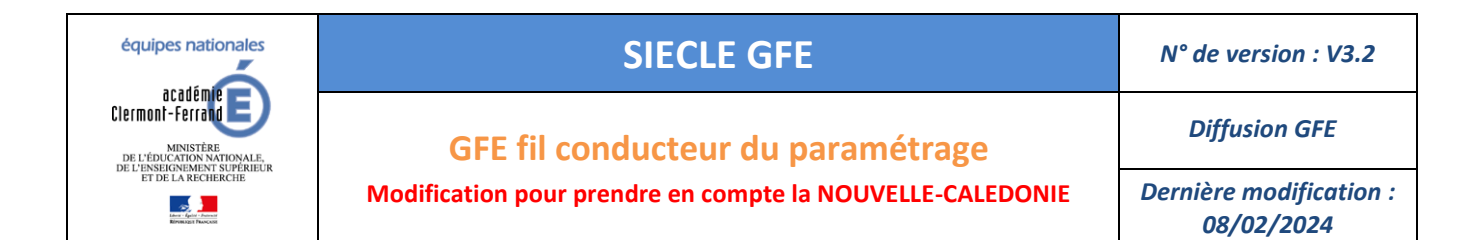

#### 5.2 AJOUT D'UN ETABLISSEMENT HEBERGEUR

Dans le cas des hébergements croisés, vous pouvez ajouter un autre établissement hébergeur.

| INITIALISATION DES JOURS * Les champs sign | DE RESTAURATION<br>lalés par un astérisque sont obligatoires. |     |                         |                          |
|--------------------------------------------|---------------------------------------------------------------|-----|-------------------------|--------------------------|
| Établissements d'hébergement ,             | 0592921E - LYCEE N. ALDEGUER                                  |     | Retirer l'établissement | Ajouter un établissement |
| ✓ Régime DEMI-PENSIONNAIRE                 | E (code : 2) de LYCEE N. ALDEGUE                              | R v |                         |                          |

Cliquez sur « Ajouter un établissement ».

Vous pouvez choisir votre établissement par critères ou en entrant directement son code RNE :

| Accueil                                     | Q                           | uoi de neuf Informations pratiques              |                    |                         |            | Quitte                     |
|---------------------------------------------|-----------------------------|-------------------------------------------------|--------------------|-------------------------|------------|----------------------------|
|                                             |                             | sur uénenceun                                   |                    |                         |            |                            |
| Mise à jour                                 | RECHERCHE ETABLISSEME       | ENT HEBERGEUR                                   |                    |                         |            |                            |
| Initialisation des<br>jours de restauration | * Les champs                | s signalés par un astérisque sont obligatoires. |                    |                         |            |                            |
| Exclusion d'élèves                          |                             |                                                 |                    |                         |            |                            |
| des envois par mail                         | Critères de recherche 🗸     |                                                 |                    |                         |            |                            |
| Visualisation éléve                         |                             |                                                 | Académie           | CLERMONT-FERRAND ~      |            |                            |
| Traitement                                  |                             |                                                 | Département        | PUY-DE-DOME V           |            |                            |
| Listes                                      |                             |                                                 | Commune            | CLERMONT-FERRAND Y      |            |                            |
| Transfert creance                           |                             |                                                 | Tune (tablicsement | COLLECE                 |            |                            |
| Paiement                                    |                             |                                                 | Type etablissement | COLLEGE                 |            |                            |
| Gestion des voyages                         |                             |                                                 | Secteur            | PUBLIC V                |            |                            |
| traitements externes                        |                             |                                                 |                    |                         |            |                            |
|                                             |                             |                                                 | Nom établissement  |                         |            |                            |
|                                             |                             |                                                 | Code RNE           |                         |            |                            |
|                                             |                             |                                                 |                    | Rélations socharaba     | Rasharahar |                            |
|                                             |                             |                                                 |                    | Reinidaliser recherche  | Rechercher |                            |
|                                             | Résultats de la recherche 🗸 |                                                 |                    |                         |            |                            |
|                                             |                             |                                                 |                    | 1 à 8 sur 8 rés         | ultats     |                            |
|                                             | Sélection                   | Code RNE                                        |                    | Dénomination principale |            | Patronyme                  |
|                                             | ۲                           | 0631773K                                        |                    |                         |            | ROGER QUILLIOT             |
|                                             | 0                           | 0631502R                                        |                    |                         |            | CHARLES BAUDELAIRE         |
|                                             | 0                           | 0631522M                                        |                    |                         |            | ALBERT CAMUS               |
|                                             | 0                           | 0631410R                                        |                    |                         |            | INTERNATIONAL JEANNE D'ARC |
|                                             | 0                           | 0631411S                                        |                    |                         |            | BLAISE PASCAL              |
|                                             | 0                           | 0631199L                                        |                    |                         |            | LA CHARME                  |
|                                             | 0                           | 0631120A                                        |                    |                         |            | GERARD PHILIPE             |
|                                             | 0                           | 0631126G                                        |                    |                         |            | LUCIE AUBRAC               |
|                                             |                             |                                                 |                    | Résultats s             | uivants 🗪  |                            |
|                                             |                             |                                                 |                    |                         |            |                            |
|                                             |                             |                                                 |                    | Valider                 | Annuler    |                            |
|                                             |                             |                                                 |                    |                         |            |                            |

Cliquez sur « rechercher » et sélectionnez votre établissement dans la liste avant de cliquer sur « valider ».

| INITIALISATION DES JOURS DE    | E RESTAURATION                                     |                                                      |                                                |                                                                                                 |
|--------------------------------|----------------------------------------------------|------------------------------------------------------|------------------------------------------------|-------------------------------------------------------------------------------------------------|
| * Les abarres signal           |                                                    |                                                      |                                                |                                                                                                 |
| Ces champs signate             | es par un asterisque sont obligatoires.            |                                                      |                                                |                                                                                                 |
| Établissements d'hébergement 🐰 |                                                    |                                                      |                                                |                                                                                                 |
| 063                            | 31773K - COLLEGE ROGER OUILLIOT                    |                                                      |                                                |                                                                                                 |
| 059                            | 92921E - LYCEE N. ALDEGUER                         |                                                      | Datirar l'áta                                  | hliceament                                                                                      |
|                                |                                                    |                                                      | Redict Fed                                     | bilasement                                                                                      |
|                                | ~                                                  |                                                      |                                                |                                                                                                 |
|                                |                                                    |                                                      |                                                |                                                                                                 |
| Régime DEMI-PENSIONNAIRE (     | (code : 2) de COLLEGE ROGER QUILLIOT →             |                                                      |                                                |                                                                                                 |
| Régime DEMI-PENSIONNAIRE 4     | 4 JOURS (code : 24) de COLLEGE ROGER QU            | ILLIOT >                                             |                                                |                                                                                                 |
| Régime DEMI-PENSIONNAIRE 5     | 5 JOURS (code : 25) de COLLEGE ROGER QU            | ILLIOT >                                             |                                                |                                                                                                 |
| Régime DEMI-PENSIONNAIRE 6     | 6 JOURS (code : 26) de COLLEGE ROGER QU            | ILLIOT >                                             |                                                |                                                                                                 |
| Régime INTERNE (code : 3) de 0 | COLLEGE ROGER QUILLIOT >                           |                                                      |                                                |                                                                                                 |
| Régime INTERNE 4 JOURS (code   | ie : 34) de COLLEGE ROGER QUILLIOT 🔹               |                                                      |                                                |                                                                                                 |
| Régime INTERNE 5 JOURS (code   | ie : 35) de COLLEGE ROGER QUILLIOT 🔹               |                                                      |                                                |                                                                                                 |
| Régime INTERNE 6 JOURS (code   | le : 36) de COLLEGE ROGER QUILLIOT 🔹               |                                                      |                                                |                                                                                                 |
| Régime DEMI-INTERNE (code : 3  | 38) de COLLEGE ROGER QUILLIOT 🗦                    |                                                      |                                                |                                                                                                 |
| 🗌 Régime INTERNE WEEK-END (co  | code : 39) de COLLEGE ROGER QUILLIOT $\Rightarrow$ |                                                      |                                                |                                                                                                 |
| Régime INTERNE-EXTERNE (cod    | de : 4) de COLLEGE ROGER QUILLIOT 🔅                |                                                      |                                                |                                                                                                 |
| Régime INTERNE-HEBERGE (cod    | de : 5) de COLLEGE ROGER QUILLIOT 🗦                |                                                      |                                                |                                                                                                 |
| 🗌 Régime DEMI-PENSIONNAIRE H   | HORS ETABLISSEMENT (code : 6) de COLLEO            | GE ROGER QUILLIOT >                                  |                                                |                                                                                                 |
| Régime AU TICKET (code : 29) o | de COLLEGE ROGER QUILLIOT >                        |                                                      |                                                |                                                                                                 |
|                                |                                                    |                                                      |                                                |                                                                                                 |
|                                |                                                    | Vous devez co<br>Avant de valider la saisie, pour ch | ocher ou décocher les<br>laque régime coché, v | régimes d'hébergement concernés.<br>ous devez vérifier les repas et les corriger si nécessaire. |
|                                |                                                    |                                                      | Valider                                        | Annuler                                                                                         |

Il faudra alors recommencer la sélection des régimes et des jours de restauration et cliquer sur valider.

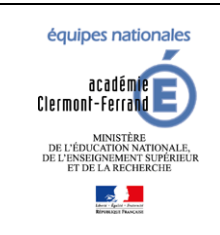

6

### SIECLE GFE

N° de version : V3.2

**Diffusion GFE** 

GFE fil conducteur du paramétrage

Modification pour prendre en compte la NOUVELLE-CALEDONIE

Dernière modification : 08/02/2024

### BASCULE DES RIB ET REGIMES DANS VIE ETABLISSEMENT

### La bascule des RIB et régime ne peut se faire que si le découpage en trimestre a été fait dans GFE.

Connectez-vous au portail ARENA et cliquez sur « Accès à Vie de l'établissement ».

| Base élèves établissement (BEE) | Gestion des bourses (DIAMAN)                 |
|---------------------------------|----------------------------------------------|
| Mise à jour                     | Bourses de collège                           |
| Consultation                    |                                              |
| Consultation et export          | Livret Scolaire du Lycée (LSL)               |
| Administration Téléservices     | Accès au livret scolaire                     |
| Nomenclatures                   |                                              |
| Commun                          | Plateforme d'échanges                        |
|                                 | Gestion des certificats                      |
| Cahier de texte                 |                                              |
| Accès à Cahier de Texte         | Livret Scolaire Unique du CP à la 3ème (LSU) |
|                                 | Accès au Livret Scolaire Unique              |
| Vie scolaire                    | nood at Error contaite orinque               |
| Accès à Vie scolaire            | Vie de l'établissement                       |
|                                 | Δcrès à Vie de l'établissement               |
| Décrochage scolaire             | Acces a vie de retablissement                |
| Suivi des élèves                | S Evaluation                                 |
| Échanges avec le SIEI           | Accès à Evaluation                           |
|                                 | Acces a Evaluation                           |

Choisissez votre établissement et cliquez sur ENTRER.

| 🏛 Bienvenue dans Vie de l'éta | ablissement                              |
|-------------------------------|------------------------------------------|
|                               | Choisissez l'établissement               |
|                               | Établissement CLG JEAN MACE - 0620096T 🗸 |
|                               |                                          |

Cliquez sur « Commun » puis sur l'onglet « Basculement des RIBs »

| Tab | ableau de bord Enseignements Emploi du temps Initialisation / Mise à jour 🗸 Commun Services en ligne 🗸 |            |                   |            |                  |          |                      |  |  |
|-----|----------------------------------------------------------------------------------------------------|------------|-------------------|------------|------------------|----------|----------------------|--|--|
| ł   | Commu                                                                                                  | ın - Fiche | établisseme       | ent        |                  |          |                      |  |  |
|     | Fiche établi                                                                                           | ssement    | iignature et logo | Personnels | Années scolaires | Internat | Basculement des RIBs |  |  |

Enfin cliquez sur « EFFECTUER LE BASCULEMENT »

| Fiche établissement       Signature et logo       Personnels       Années scolaires       Internat       Basculement des RIBs         Saisie des RIBs.       La saisie des RIBs, des régimes et des jours de restauration se fait exclusivement dans le module BASE ELEVES.       EFFECTUER LE BASCULEMENT | eau de bord Enseignements Emploi du temps Initialisation / Mise à jour - Commun Services en ligne - |                   |            |                  |          |                      |  |  |  |
|----------------------------------------------------------------------------------------------------|----------------------------------------------------------------------------------------------------|-------------------|------------|------------------|----------|----------------------|--|--|--|
| Saisie des RIBs.<br>La saisie des <u>RIBs</u> , des régimes et des jours de restauration se fait exclusivement dans le module BASE ELEVES.<br>EFFECTUER LE BASCULEMENT                                                                                                    | Fiche établissement                                                                                 | Signature et logo | Personnels | Années scolaires | Internat | Basculement des RIBs |  |  |  |
| La saisie des <u>RIBs</u> , des régimes et des jours de restauration se fait exclusivement dans le module BASE ELEVES.                                                                                                    | Saisie des RIBs                                                                                     |                   |            |                  |          |                      |  |  |  |
|                                                                                                    |                                                                                                    |                   |            |                  |          |                      |  |  |  |

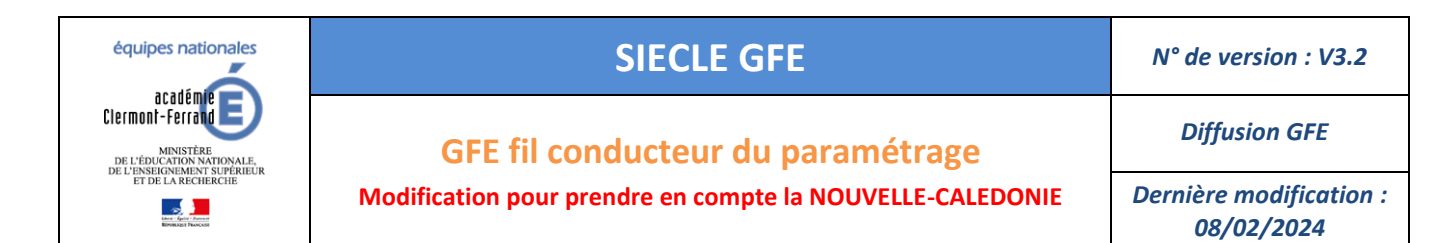

#### Et ensuite sur VALIDER pour confirmer le basculement.

| Basculement des RIBs ×                                                                                                    |
|----------------------------------------------------------------------------------------------------|
| Si vous effectuez le basculement de la saisie des RIBs et des régimes dans le module GFE, vous ne pourrez plus saisir ces informations dans le module BASE ELEVES.<br>Confirmez-vous le basculement ? |
| VALIDER × ANNULER                                                                                                    |

Tant que la bascule n'a pas été faite, les régimes et les RIB ne sont modifiables que dans BEE et ne peuvent pas l'être dans GFE. Après la bascule, la mise à jour de ces informations s'effectue uniquement dans GFE. Cette étape est aussi nécessaire pour les établissements déjà sous OP@LE pour pouvoir gérer les régimes dans GFE.

Lorsque la bascule est faite, le bouton disparait.

### 🏦 Commun - Fiche établissement

| Fiche établissement                                                                                            | Signature et logo | Personnels | Années scolaires | Internat | Basculement des RIBs |  |  |  |
|----------------------------------------------------------------------------------------------------|-------------------|------------|------------------|----------|----------------------|--|--|--|
| Saisie des RIBs                                                                                                |                   |            |                  |          |                      |  |  |  |
| La saisie des <u>RIBs</u> , des régimes et des jours de restauration se fait exclusivement dans le module GFE. |                   |            |                  |          |                      |  |  |  |

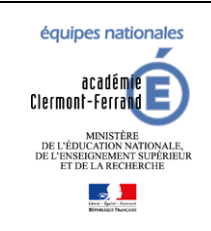

**Diffusion GFE** 

GFE fil conducteur du paramétrage

Modification pour prendre en compte la NOUVELLE-CALEDONIE

Dernière modification : 08/02/2024

### SAISIE DES CATEGORIES DE REVENU ET TARIFS

### 7.1 CATEGORIES DE REVENU

Les catégories de revenu vous permettent de mettre en place des tarifs différenciés pour un même régime sur un établissement (le vôtre ou un autre établissement hébergeur).

# Si votre établissement pratique le même tarif (montants identiques) pour un régime, il ne vous faudra qu'une seule catégorie de revenu.

Vous pourrez créer autant de tarifs que de régimes que vous utilisez dans votre établissement.

#### Il ne sert à rien de créer une catégorie de revenu par régime. Cela simplifiera grandement votre gestion.

Si votre établissement pratique une tarification différente pour les élèves boursiers et non boursiers, il vous faudra plusieurs catégories de revenu. Il vous faudra par exemple une catégorie de revenu B pour les boursier et NB pour les non boursier. À ce moment-là, il vous sera possible de créer 2 tarifs pour un même régime. Cela fonctionne aussi pour les élèves du second degré et les étudiants ou avec les scolaires et apprentis.

Attention quand même, la gestion de la tarification pour les boursiers est lourde et tout doit être fait manuellement.

De plus, les élèves boursiers en début d'année peuvent perdre leur bourse en cours de trimestre et des élèves non boursiers peuvent le devenir après que vous ayez fait votre gestion.

Il faut bien garder à l'esprit que ces données ne sont pas figées dans le trimestre et nécessitent une attention toute particulière.

Les codes de catégorie de revenu ne peuvent pas commencer par les lettres T et E. Ces lettres (majuscules et minuscules) sont réservées aux dispositifs de répartition par tranche d'IAT (Intégraide).

#### Allez dans « Mise à jour / Constantes financières » puis « Catégorie de revenu »

#### Cliquez sur Ajouter catégorie

| <ul> <li>Collège Jean Ma</li> </ul>                                            | асе́ - [0620096T] 62252 НЕМІМ-ВЕАИМОМТ         |                            |                             |                                                 |
|--------------------------------------------------------------------------------|------------------------------------------------|----------------------------|-----------------------------|-------------------------------------------------|
|                                                                                |                                                |                            |                             | Gestion Financière des Elèves (Année 2022-2023) |
|                                                                                | Mise à jour > Constantes financières > Catég   | ories de revenu            |                             |                                                 |
| Accueil                                                                        | Aide Guide Contact Quoi de neuf Informations p | atiques                    |                             | Imprimer Quitter                                |
| Mise à jour                                                                    | CATEGORIE DE REVENU                            |                            |                             |                                                 |
| <ul> <li>Renseignement</li> <li>établissement</li> <li>Découpage en</li> </ul> | * Les champs signalés par un astérisque so     | at obligatoires.           |                             |                                                 |
| trimestres                                                                     | Tableau des catégories de revenu 🐰             |                            |                             |                                                 |
| <sup>10</sup> Tarifs hébergement                                               | Code*                                          | Libellé court <sup>*</sup> | Libellé (avis aux familles) |                                                 |
| financières                                                                    |                                                |                            |                             |                                                 |
| > Bourse                                                                       | Mettre à jour les catégories de revenu 🗸       |                            |                             |                                                 |
| <sup>o</sup> Prime                                                             | Code *                                         | Libellé court*             | Libellé (avis aux familles) | i i                                             |
| ~ Alde                                                                         |                                                |                            |                             | Alcuter catégorie                               |
| primes par mef                                                                 |                                                |                            |                             | - Quant and Devel                               |
| Catégories de revenu                                                           |                                                |                            |                             |                                                 |
| Initialisation des<br>hébergements                                             |                                                |                            | Valider                     |                                                 |
| <ul> <li>Eléments financiers de</li> </ul>                                     |                                                |                            |                             |                                                 |
| Attribution globale des                                                        |                                                |                            |                             | (****                                           |
| primes aux élèves                                                              |                                                |                            |                             | 2                                               |
| de restauration                                                                |                                                |                            |                             |                                                 |
| Exclusion d'élèves                                                             |                                                |                            |                             | 0.00                                            |
| Traitement des aides                                                           |                                                |                            |                             |                                                 |
| départementales                                                                |                                                |                            |                             |                                                 |
| Visualisation élève                                                            |                                                |                            |                             | Aiouter catégorie                               |
| Traitement                                                                     |                                                |                            |                             | - goardt oarogonio                              |
| Transfert minana                                                               |                                                |                            |                             |                                                 |
| Paiement                                                                       |                                                |                            |                             |                                                 |
| Gestion des voyages                                                            |                                                |                            |                             |                                                 |
| Gestion des                                                                    |                                                |                            |                             |                                                 |
| traitements externes                                                           |                                                |                            |                             |                                                 |
|                                                                                | Accessibilité : non conforme                   |                            |                             | GEE V22.3.0.0.10.1                              |

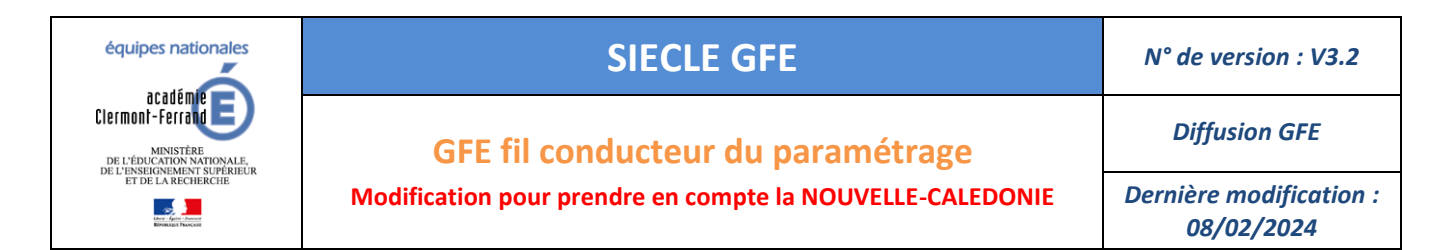

Renseignez les champs et cliquez sur Valider. Pour supprimer une catégorie de revenu, cliquer sur Supprimer.

| CATEGORIE DE REVENU                                                                                       |                      |                             |                   |
|----------------------------------------------------------------------------------------------------|----------------------|-----------------------------|-------------------|
| <ul> <li>* Les champs signalés par un astérisqu</li> <li>• Vos modifications sont enregistrées</li> </ul> | e sont obligatoires. |                             |                   |
|                                                                                                    |                      |                             |                   |
| Fableau des catégories de revenu 🐰                                                                        |                      |                             |                   |
| Code*                                                                                                    | Libellé court*       | Libellé (avis aux familles) |                   |
| C1                                                                                                    | CAT TEST 1           | Catégorie de test nº1       |                   |
| C2                                                                                                    | CAT TEST 2           | Catégorie de test nº2       |                   |
| Mettre à iour les esténnies de reunnu                                                                     |                      |                             |                   |
| vettre a jour les categories de revenu 🗸                                                                  |                      |                             |                   |
| Code*                                                                                                    | Libellé court*       | Libellé (avis aux familles) | Ű                 |
| C1                                                                                                    | CAT TEST 1           | Catégorie de test nº1       | Supprimer         |
| C2                                                                                                    | CAT TEST 2           | Catégorie de test n°2       | Supprimer         |
|                                                                                                    |                      |                             | Ajouter catégorie |
|                                                                                                    |                      |                             |                   |
|                                                                                                    | Vali                 | Annuler                     |                   |

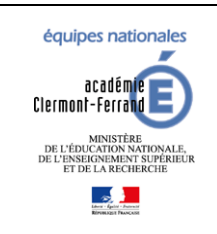

**Diffusion GFE** 

GFE fil conducteur du paramétrage

Modification pour prendre en compte la NOUVELLE-CALEDONIE

Dernière modification : 08/02/2024

### 7.2 TARIFS HEBERGEMENT

Des tarifs distincts peuvent être créés pour les différents régimes d'hébergement (internat, demi-pension...), selon la catégorie de revenu, et, en cas d'hébergements croisés, pour les différents établissements hébergeurs.

Allez dans « Mise à jour / Tarifs hébergement ».

Si l'établissement est rattaché à un dispositif de répartition par tranche (TXX et TR), les tarifs associés aux tranches seront ajoutés automatiquement lors du rattachement de l'établissement au dispositif.

### Il n'est pas possible de créer ou supprimer un tarif dont la catégorie commence par T ou E.

Vous pouvez ajuster le nombre de jours en fonction des régimes si ce dernier ne correspond pas dans votre établissement. Même si vous en avez la possibilité, il n'est pas conseillé de modifier les tarifs de catégorie commençant par T.

| Hise à jour<br>S Reneignement<br>dablissement<br>b béoupage en<br>trimatres<br><sup>5</sup> Tarifs hébergement<br><sup>6</sup> Constantes financières<br><sup>5</sup> Initialisation des<br>hébergements<br>b Eliments financiers de | TARIFS HEBERGEMEN<br>* Les ch<br>Tableau des tarifs v                                                                          | ITS<br>Namps signalė́s pa                                   | r un astérisq                                | ue sont obligatoi                       | es.                                        |     |              |      |                      |                  | Nombre de jou                                         | rs d'héhergement pour le |
|----------------------------------------------------------------------------------------------------|----------------------------------------------------------------------------------------------------|-------------------------------------------------------------|----------------------------------------------|-----------------------------------------|--------------------------------------------|-----|--------------|------|----------------------|------------------|-------------------------------------------------------|--------------------------|
| l'élève                                                                                                    | Etabhisement                                                                                                    | Categorie                                                   | Regime                                       | B Avis aux fan                          | illes                                      |     |              | Hont | ant trimestriel      | Cout journalier  |                                                       | trimestre                |
| Attribution globale des<br>primes aux élères<br>Initialisation des jours<br>de restauration<br>Exclusion d'élères<br>des ervois par mail<br>Traitement des aides<br>dénextementales                                                  | Mettre à jour les tarifs v<br>En cas de modification du nou<br>- pour les tarifs associés aux<br>- pour l'ensemble des tarifs, | mbre de jours d'u<br>tranches des aide<br>le nombre de jour | s tarif :<br>s territoriale<br>s est réperce | is, le montant tri<br>ité sur les héber | mestriel est recalculé<br>ements concernés |     |              |      |                      |                  |                                                       |                          |
| Visualisation élève<br>Traitement                                                                                                    | Etablissement 🛛 🛐                                                                                                    | Catégorie                                                   |                                              | Régime *                                | E Libellé court*<br>E Avis aux familles*   |     |              |      | Montant trimestriel* | Coût journalier* | Nombre de jours<br>d'hébergement pour le<br>trimestre | ũ                        |
| Listes<br>Transfert oriance<br>Palement<br>Gestion des voyages<br>Gestion des<br>baltements externes                                                                                                    |                                                                                                    | Création<br>cabigarie                                       |                                              |                                         |                                            | Val | ider Annuler |      |                      |                  |                                                       | Ajouter tarif            |
|                                                                                                    | Accessibilité : non conforme                                                                                                   |                                                             |                                              |                                         |                                            |     |              | _    |                      |                  |                                                       | GFE V22.3.0.0.10 🕇       |

Cliquez sur **Ajouter un tarif**, choisissez l'établissement hébergeur (votre établissement ou un autre établissement que le vôtre s'il a été ajouté dans l'initialisation des jours de restauration), la catégorie de revenu, le régime et renseignez les différents champs.

Enfin cliquez sur Valider.

| TARIFS HEBERGEMEN                                                                                  | ITS                                                       |                                                     |                                      |                                                              |                             |         |                      |                  |                                                       |                                       |
|----------------------------------------------------------------------------------------------------|-----------------------------------------------------------|-----------------------------------------------------|--------------------------------------|--------------------------------------------------------------|-----------------------------|---------|----------------------|------------------|-------------------------------------------------------|---------------------------------------|
| * Les ch                                                                                           | hamps signalés p                                          | ar un astérisqu                                     | e sont obligate                      | pires.                                                       |                             |         |                      |                  |                                                       |                                       |
| <ul> <li>Vos modifications sont enr</li> </ul>                                                     | registrées                                                |                                                     |                                      |                                                              |                             |         |                      |                  |                                                       |                                       |
| Tableau des tarifs 🐰                                                                               |                                                           |                                                     | _                                    |                                                              |                             |         |                      |                  |                                                       |                                       |
| Etablissement                                                                                      | Catégorie                                                 | Régime                                              | Libellé court<br>Avis aux fai        | t<br>milles                                                  |                             | Mo      | intant trimestriel   | Coût journalier  | Nombre de jou                                         | rs d'hébergement pour le<br>trimestre |
| 0592921E                                                                                           | C1                                                        | 24                                                  | DP4<br>Demi Pensi                    | onnaire 4J                                                   |                             |         | 165.00               | 3.00             |                                                       | 55                                    |
| 0592921E                                                                                           | C1                                                        | 25                                                  | DP5<br>Demi Pensi                    | onnaire 5J                                                   |                             |         | 198.00               | 3.00             |                                                       | 66                                    |
| 0592921E                                                                                           | C1                                                        | 34                                                  | INT4<br>Interne 43                   |                                                              |                             |         | 385.00               | 7.00             |                                                       | 55                                    |
| Mettre à jour les tarifs 🗸                                                                         |                                                           |                                                     |                                      |                                                              |                             |         |                      |                  |                                                       |                                       |
| En cas de modification du nor<br>- pour les tarifs associés aux<br>- pour l'ensemble des tarifs, l | mbre de jours d'e<br>tranches des aic<br>le nombre de jou | un tarif :<br>les territoriales<br>irs est répercut | i, le montant ti<br>sé sur les hébei | rimestriel est recalculé<br>rgements concernés               |                             |         |                      |                  |                                                       |                                       |
| Etablissement*                                                                                     | Catégorie                                                 | ·                                                   | Régime *                             | Libellé court <sup>*</sup><br>Avis aux familles <sup>*</sup> |                             |         | Montant trimestriel* | Coût journalier* | Nombre de jours<br>d'hébergement pour le<br>trimestre | ì                                     |
| 0592921E Y                                                                                         | C1 ¥                                                      |                                                     | 24 ¥                                 |                                                              | DP4 Demi Pensionnaire 4J    | _       | 165.00               | 3.00             | 55                                                    | Supprimer                             |
| 0592921E ¥                                                                                         | C1 ¥                                                      |                                                     | 25 ¥                                 |                                                              | DPS<br>Demi Pensionnaire 5J |         | 198.00               | 3.00             | 66                                                    | Supprimer                             |
| 0592921E ¥                                                                                         | C1 v                                                      |                                                     | 34 ¥                                 |                                                              | INT4<br>Interne 4J          | _       | 385.00               | 7.00             | 55                                                    | Supprimer                             |
|                                                                                                    | Création                                                  | 1                                                   |                                      |                                                              |                             |         |                      |                  |                                                       |                                       |
|                                                                                                    |                                                           | ·                                                   |                                      |                                                              |                             |         |                      |                  |                                                       | Ajouter tarif                         |
|                                                                                                    |                                                           |                                                     |                                      |                                                              | Validar                     | Annuler |                      |                  |                                                       |                                       |
|                                                                                                    |                                                           |                                                     |                                      |                                                              | Vander                      | Annual  |                      |                  |                                                       |                                       |

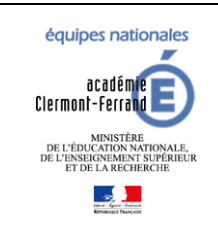

GFE fil conducteur du paramétrage

Diffusion GFE

Modification pour prendre en compte la NOUVELLE-CALEDONIE

Dernière modification : 08/02/2024

### Attention :

Le montant trimestriel correspond au montant facturé à la famille lorsque l'hebergement de l'élève a le même nombre de jours que celui du tarif.

Si le nombre de jours de l'hébergement est inférieur à celui du tarif, le montant facturé sera calculé au **prorata** du nombre de jours de l'hébergement.

Montant trimestriel facturé = Montant trimestriel du tarif \* (Nb jour d'hebergement/Nb de jour du tarif)

Par exemple, avec un montant trimestriel 200€ pour 60 jours dans le tarif. Si l'hébergement de l'élève dure 30 jours, il sera facturé 100€ : (200€ \* (30/60)).

Le cout journalier d'un tarif ne sert qu'à calculer le montant des remises d'ordre.

### Pour la suite :

### Après avoir changé de trimestre, pensez bien à vérifier les tarifs.

Il faut à minima changer le nombre de jours d'hébergement des régimes dont le nombre de jours sera différent de celui du découpage en trimestre. Ne pas oublier non plus les montants trimestriels.

Si votre établissement est rattaché à un dispositif par tranche, cette mise à jour est automatiquement faite lors du changement de trimestre.

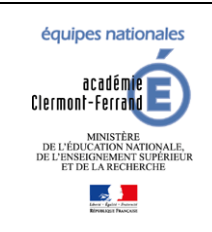

8

# **SIECLE GFE**

**Diffusion GFE** 

GFE fil conducteur du paramétrage

Modification pour prendre en compte la NOUVELLE-CALEDONIE

Dernière modification : 08/02/2024

### INITIALISER LES HEBERGEMENTS

Les traitements d'initialisation des hébergements ont pour but de créer les hébergements pour les élèves en fonction de leur régime (et éventuellement de leur tranche).

Les prérequis sont les suivants :

- Le découpage en trimestres doit être fait.
- La bascule des RIB et régimes doit avoir été faite.
- L'initialisation des jours de restauration a été faite pour les différents régimes des élèves.
- Les tarifs d'hébergement des différents régimes des élèves doivent être présents dans l'écran des tarifs (saisie manuelle ou rattachement à un dispositif par tranche).

### 8.1 INITIALISATION GLOBALE

#### Attention, l'initialisation globale ne peut se faire qu'une fois par an.

Elle va créer pour les 3 trimestres, les hébergements des élèves. Seul celui du trimestre courant sera visible dans les éléments financiers de l'élève.

L'hébergement créé prend en compte le régime de l'élève et le tarif en établissement associé à ce régime.

Sur l'écran principal, cliquez sur valider pour lancer le traitement.

| Accueil                                                                                     | Quoi de neuf Informations pratiques                                                                                                    |                                                                                                    | Quitter         |
|---------------------------------------------------------------------------------------------|----------------------------------------------------------------------------------------------------|----------------------------------------------------------------------------------------------------|-----------------|
| Nise à jour<br>Renseignement<br>établissement<br>Découpage en                               | INITIALISATION GLOBALE DES HEBERGEMENTS<br>* Les champs signalés par un astérisque sont obligatoires.<br>Tableau des actions d'initiaistion globale » |                                                                                                    |                 |
| <sup>1</sup> Tarifs hébergement                                                             | Date                                                                                                    | Etat                                                                                                    | Detail          |
| Constantes financières Initialisation des                                                   |                                                                                                    |                                                                                                    |                 |
| hébergements                                                                                |                                                                                                    | Ce traitement permet d'initialiser l'hébergement de l'ensemble des élèves de l<br>(attention il faut que la modification des hébergements soit autorisé | l'établissement |
| <ul> <li>Initialisation<br/>personnalisée</li> <li>Eléments financiers de</li> </ul>        |                                                                                                    | Voulez-vous initialiser les hébergements ?                                                                                                    |                 |
| Attribution globale des<br>primes aux élèves<br>Initialisation des jours<br>de restauration |                                                                                                    | Velider Annuler                                                                                                    |                 |
| Exclusion d'élèves<br>des envois par mail                                                   |                                                                                                    |                                                                                                    |                 |
| Visualisation eleve                                                                         |                                                                                                    |                                                                                                    |                 |
| Listes                                                                                      |                                                                                                    |                                                                                                    |                 |
| Transfert créance                                                                           |                                                                                                    |                                                                                                    |                 |
| Paiement                                                                                    |                                                                                                    |                                                                                                    |                 |
| Gestion des voyages<br>Gestion des<br>traitements externes                                  |                                                                                                    |                                                                                                    |                 |

#### Cliquez une seconde fois sur valider.

| Mise à jour                                                                                                    | INITIALISATION GLOBALE DES HEBERGEHINTS + Les champs signalés par un axtérique sont abligatoires.                              |
|----------------------------------------------------------------------------------------------------|----------------------------------------------------------------------------------------------------|
| <sup>b</sup> Tarifs hébergement<br><sup>b</sup> Constantes financières                                                                                         | Attention, ce traitement supprime les hébergements précidemment créés.<br>Ce traitement ne peut être lancé qu'une fois par an. |
| Initialisation des                                                                                                    | Confirmez-vous le traitement ?                                                                                                 |
| hébergements                                                                                                    |                                                                                                    |
| <ul> <li><sup>1</sup> Initialisation globale</li> <li><sup>1</sup> Initialisation<br/>personnalisée</li> <li><sup>1</sup> Eléments financiers de</li> </ul>    | Valider Annuler                                                                                                    |
| Feleve<br><sup>b</sup> Attribution globale des<br>primes aux élèves<br>Initialisation des jours<br>de restauration<br>Exclusion d'élèves<br>des courses parail |                                                                                                    |

Le traitement a été lancé, cliquez sur **retour** pour revenir au 1<sup>er</sup> écran.

| Nise à jour<br>-> Renseignement<br> | INITIALISATION GLOBALE DES HEBERGEMENTS * Les champs signalés par un astérisque sont obligatoires.  |  |
|-------------------------------------|----------------------------------------------------------------------------------------------------|--|
| Découpage en                        | L'initialisation des hébergements de l'ensemble des élèves de l'établissement a été prise en compte |  |
| Tarifs hébernement                  |                                                                                                    |  |
| Constantes Beancières               |                                                                                                    |  |
| > Initialisation des                | Retour                                                                                              |  |
| hébergements                        |                                                                                                    |  |
| Initialisation globale              | ale                                                                                                 |  |

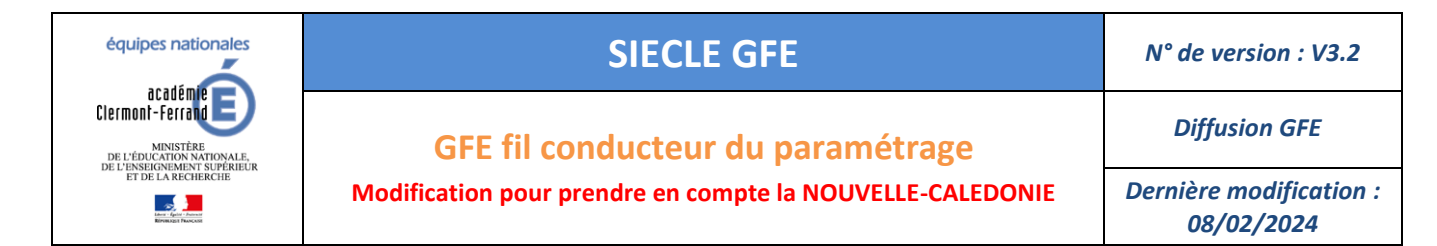

Sur l'écran, vous pouvez consulter l'état d'avancement du traitement.

| Nise à jour                                     | INITIALISATION GLOBALE DES HEBERGEMENTS                    |          |                                                  |  |  |  |  |
|-------------------------------------------------|------------------------------------------------------------|----------|--------------------------------------------------|--|--|--|--|
| Renseignement<br>établissement                  | * Les champs signalés par un astérisque sont obligatoires. |          |                                                  |  |  |  |  |
| <ul> <li>Découpage en<br/>trimestres</li> </ul> | óleau des actions d'initialisation globale 🗸               |          |                                                  |  |  |  |  |
| <sup>1</sup> ? Tarifs hébergement               | Date                                                       | Etat     | Detail                                           |  |  |  |  |
| Constantes financières                          | 19-07-2023 14:57:26                                        | Terminée | Total d'élèves traités : 1563<br>Rapport complet |  |  |  |  |
| hébergements<br>Ditialisation globale           |                                                            |          |                                                  |  |  |  |  |

Lorsque le traitement est terminé, vous pouvez consulter le rapport complet en cliquant sur 🌺.

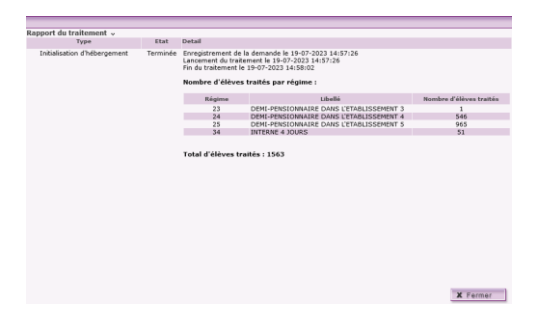

Attention si vous avez utilisé 2 catégories de revenu et créé 2 tarifs pour un même régime, le tarif le plus bas sera utilisé.

Si vous avez créé auparavant des hébergements (manuellement ou via une initialisation personnalisée), les hébergements des élèves seront supprimés à l'exception de ceux ayant des remises d'ordre. Une liste des élèves ayant une remise d'ordre, lors du passage du traitement, est disponible dans le rapport complet.

Les jours de restauration des hébergements créés seront ceux cochés au préalable dans BEE.

| RÉGIME,         | TRANSPORT E           | T BOURSES           |              |               |            |          |          | ]                 |                         |          |            |            |         |          |          |                             |                     |      |
|-----------------|-----------------------|---------------------|--------------|---------------|------------|----------|----------|-------------------|-------------------------|----------|------------|------------|---------|----------|----------|-----------------------------|---------------------|------|
| Régime e        | et transport          |                     |              |               |            |          | 1        |                   |                         |          |            |            |         |          |          |                             |                     |      |
|                 | Régime <b>DEMI-PE</b> | NSIONNAIRE DANS L'E | ETABLISSEMEN | тз            |            |          |          |                   |                         |          |            |            |         |          |          |                             |                     |      |
| Repas           | Lundi                 | Mardi I             | Mercredi     | Jeudi         | Vendredi   | Samedi   | Dimanche |                   |                         |          |            |            |         |          |          |                             |                     |      |
| Déjeuner        | 2                     | 1                   |              |               |            |          |          |                   |                         |          |            |            |         |          |          |                             |                     |      |
|                 | Transport Non         |                     |              |               |            |          |          |                   |                         |          |            |            |         |          |          |                             |                     |      |
|                 |                       |                     |              |               |            |          |          |                   |                         |          |            |            |         |          |          |                             |                     |      |
|                 |                       |                     |              |               |            |          |          |                   |                         |          |            |            |         |          |          |                             |                     |      |
| Catégories d'   | hébergement »         |                     |              |               |            |          |          |                   |                         |          |            |            |         |          |          |                             |                     |      |
| Code catégo     | rie 🛐                 | Code régi           | ime 👔        |               |            | Etabliss | ement 👔  | Nombre de jours * |                         | Date d   | ébut régim | ie (jj/mm  | /aa) *  |          | Da       | ate fin régime (jj/mm/aa) * |                     | ð    |
| E Libellé catég | orie                  | E Libellé ré        | gime         |               |            |          |          |                   |                         |          | Jour       | s de régin | ne      |          |          |                             |                     |      |
|                 | C1 ¥                  |                     |              | 23 ¥          |            | 0592     | 921E ¥   | 44                |                         |          | 01/09/2    | 3          |         |          |          | 31/12/23                    | Sup                 | prim |
| Caté            | igorie de test nº1    |                     | DEMI-PENSI   | IONNAIRE DANS | L'ETABLIS! |          |          |                   | Lur<br>Midi 🔽<br>Soir 🗌 | idi Hard | Hercredi   | Jeudi      | Vendred | i Samedi | Dimanche | Ajouter u                   | ne catégorie d'hébe | er   |

Si rien n'a été saisie dans BEE, les jours de restauration de l'initialisation seront utilisés à l'exception des régimes 21, 22, 23, 31, 32 et 33. Une liste des élèves sans jours de restauration cochés est disponible dans le menu liste -> liste de contrôle -> Élèves ayant un hébergement sans jours de restauration cochés.

| Mise à jour                                                      | LISTES DE CONTROLE                                            |                         |            |
|------------------------------------------------------------------|---------------------------------------------------------------|-------------------------|------------|
| Initialisation des jours<br>de restauration                      | * Les champs signalés par un astérisque sont obligatoires.    |                         |            |
| Exclusion d'élèves<br>des envois par mail<br>Visualisation élève | Régimes des élèves                                            | Tri alphabétique        | - Imprimer |
| Traitement                                                       | Elèves ayant un hébergement sans jours de restauration cochés | Tri alphabétique        | - Imprimer |
| ⇒ Listes de simulation<br>de constatation                        | Remises d'ordre des élèves                                    | Tri alphabétique élèves | - Imprimer |
| Listes de constatation                                           | Bourses des élèves                                            | Tri alphabétique        | - Imprimer |
|                                                                  |                                                               |                         |            |

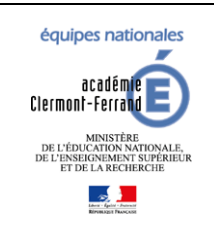

GFE fil conducteur du paramétrage

Diffusion GFE

Modification pour prendre en compte la NOUVELLE-CALEDONIE

Dernière modification : 08/02/2024

### 8.2 INITIALISATION PERSONNALISEE

Ce traitement permet de créer automatiquement pour un ou plusieurs régimes choisis, la situation d'hébergement de certains ou de tous les élèves scolarisés dans l'établissement.

# Ce traitement peut être lancé plusieurs fois en cours d'année scolaire et est accessible via le menu « Mise à jour » -> « Initialisation des hébergements » -> « Initialisation personnalisée »

Déroulement du traitement :

- 1. Sélectionnez un ou plusieurs régimes.
- 2. Pour chacun des régimes sélectionnés :
  - Si le régime est un régime d'externat, choisissez entre la sélection d'une partie ou de tous les élèves relevant de ce régime. Aucun tarif n'est à sélectionner
  - Si le régime n'est pas un régime d'externat, choisissez entre la sélection d'une partie ou de tous les élèves relevant de ce régime et sélectionnez un tarif parmi ceux existant pour ce régime. S'il n'y a pas de tarif sélectionné, le tarif appliqué est celui le plus bas. Dans le cadre de la gestion des hébergements croisés, sélectionnez un tarif complémentaire en plus du tarif principal.
- 3. Pour un régime sélectionné :
  - Si une sélection d'élèves a été effectuée, seuls les élèves sélectionnés seront traités.
  - Si pas de sélection effectuée sur les élèves, tous les élèves autorisés et relevant du régime seront traités.

Cet écran vous permet de sélectionner les régimes, les tarifs et les élèves concernés par l'initialisation personnalisée.

| INITIA     | LISATION PERSONNALISEE DES HEBERGEMENTS                    |                              |                                                    |                           |                                  |                    |
|------------|------------------------------------------------------------|------------------------------|----------------------------------------------------|---------------------------|----------------------------------|--------------------|
|            | * Les champs signalés par un astérisque sont obligatoires. |                              |                                                    |                           |                                  |                    |
| Tableau de | s actions d'initialisation personnalisée 💀                 |                              |                                                    |                           |                                  |                    |
|            | Date                                                       |                              | Etat                                               |                           | Détail                           |                    |
| Régimes po | égimes pour lesquels les élèves sont initialisés 🗸         |                              |                                                    |                           |                                  |                    |
| D é atau a | 14-84                                                      | Cilentino du su des sístemes | Chain das testes dis Channessent annue a ciature   |                           | Elèves                           |                    |
| Regime     | Libeire                                                    | Selection du ou des regimes  | Choix des tarits à nébergement pour ce régime      | Tous les élèves du régime | Une sélection d'élèves du régime | Sélection d'élèves |
| 0          | EXTERNE LIBRE                                              |                              |                                                    | ۲                         |                                  | >>                 |
| 2          | DEMI-PENSIONNAIRE DANS L'ETABLISSEMENT                     |                              | 33                                                 | ۲                         |                                  | 22                 |
| 24         | DEMI-PENSIONNAIRE DANS L'ETABLISSEMENT 4                   |                              | 33                                                 | ۲                         |                                  | >>                 |
| 25         | DEMI-PENSIONNAIRE DANS L'ETABLISSEMENT 5                   |                              | 33                                                 | ۲                         |                                  | >>                 |
| 3          | INTERNE DANS L'ETABLISSEMENT                               |                              | 38                                                 | ۲                         |                                  | >>                 |
|            |                                                            |                              |                                                    |                           |                                  |                    |
|            |                                                            |                              | Confirmez-vous l'initialisation des hébergements ? |                           |                                  |                    |
|            |                                                            |                              | Valider Annuler                                    |                           |                                  |                    |

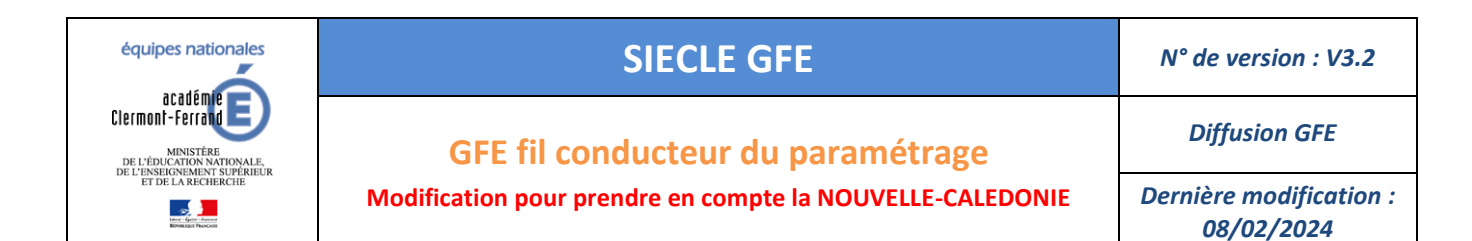

### Écran de sélection du tarif :

Sélectionnez le tarif souhaité et cliquez sur Valider.

| INITIALISATION PERSONNALISEE DES        | HEBERGEMENTS                                               |                  |                                    |                     |                 |                             |  |  |
|-----------------------------------------|------------------------------------------------------------|------------------|------------------------------------|---------------------|-----------------|-----------------------------|--|--|
| * Les champs signalés par un            | * Les champs signalés par un astérisque sont obligatoires. |                  |                                    |                     |                 |                             |  |  |
|                                         |                                                            |                  |                                    |                     |                 |                             |  |  |
|                                         | Le régime traité                                           | est : 2 DEMI-PEN | ISIONNAIRE DANS L'ETABLISSEMENT    |                     |                 |                             |  |  |
|                                         |                                                            |                  |                                    |                     |                 |                             |  |  |
| HEBERGEMENT PRINCIPAL ASSOCIE AU RE     | GIME                                                       |                  |                                    |                     |                 |                             |  |  |
| Liste des tarifs pour cet hébergement 🐰 |                                                            |                  |                                    |                     |                 |                             |  |  |
| Etablissement                           | Catégorie                                                  | Régime           | Libellé court<br>Avis aux familles | Montant trimestriel | Coût journalier | Choix du tarif <sup>*</sup> |  |  |
| 0620096T                                | C1                                                         | 2                | DP<br>Demi Pensionnaire            | 153.00              | 1.50            |                             |  |  |
|                                         |                                                            |                  |                                    |                     |                 |                             |  |  |
|                                         |                                                            |                  | Confirmez-vous les choix effectué  | s ?                 |                 |                             |  |  |
|                                         |                                                            |                  | Valider Annuler                    |                     |                 |                             |  |  |

### Écran de sélection des élèves :

Recherchez et effectuez votre sélection d'élève. Cliquez sur **Valider** pour terminer la sélection.

| ires.                                                                                                    |                                                                                                    |                                                                                                    |                                                                                                    |  |  |  |
|----------------------------------------------------------------------------------------------------|----------------------------------------------------------------------------------------------------|----------------------------------------------------------------------------------------------------|----------------------------------------------------------------------------------------------------|--|--|--|
|                                                                                                    |                                                                                                    |                                                                                                    |                                                                                                    |  |  |  |
| Le régime traité est : 2 DEMI-PENSIONNAIRE DANS L'ETABLISSE                                                                                                    | ENT                                                                                                    |                                                                                                    |                                                                                                    |  |  |  |
|                                                                                                    |                                                                                                    |                                                                                                    |                                                                                                    |  |  |  |
|                                                                                                    |                                                                                                    |                                                                                                    |                                                                                                    |  |  |  |
|                                                                                                    |                                                                                                    |                                                                                                    |                                                                                                    |  |  |  |
| estre sur lequel porte la recherche : 1                                                                                                    |                                                                                                    |                                                                                                    |                                                                                                    |  |  |  |
| Divisions III Toutes les divisions V                                                                                                    | e statue a statue                                                                                                    |                                                                                                    |                                                                                                    |  |  |  |
| Formations (B) Toutes les formations V                                                                                                    | Jeclaine v                                                                                                    |                                                                                                    |                                                                                                    |  |  |  |
| Sexe : Masculin 🧹 Ferminin 🔽                                                                                                    |                                                                                                    |                                                                                                    |                                                                                                    |  |  |  |
|                                                                                                    |                                                                                                    |                                                                                                    |                                                                                                    |  |  |  |
| Recherche                                                                                                    | par saisie du :                                                                                                    |                                                                                                    |                                                                                                    |  |  |  |
| - nom d'él                                                                                                    | we                                                                                                    |                                                                                                    |                                                                                                    |  |  |  |
| - nom du                                                                                                    | eprésentant qui perçoit les aides                                                                                                    |                                                                                                    |                                                                                                    |  |  |  |
| - nom de                                                                                                    | i personne qui paie les frais de scolarite                                                                                                    |                                                                                                    |                                                                                                    |  |  |  |
| Réinitialiser                                                                                                    | Rechercher                                                                                                    |                                                                                                    |                                                                                                    |  |  |  |
|                                                                                                    |                                                                                                    |                                                                                                    |                                                                                                    |  |  |  |
|                                                                                                    |                                                                                                    |                                                                                                    |                                                                                                    |  |  |  |
|                                                                                                    | à 2 aur 2 résultate                                                                                                    |                                                                                                    |                                                                                                    |  |  |  |
|                                                                                                    |                                                                                                    | Confirmer la sélection                                                                                                    |                                                                                                    |  |  |  |
| Prénom                                                                                                    | oui                                                                                                    |                                                                                                    | non                                                                                                    |  |  |  |
| Talian .                                                                                                    | ۲                                                                                                    |                                                                                                    | 0                                                                                                    |  |  |  |
| in the second second seco | Ő                                                                                                    |                                                                                                    | 0                                                                                                    |  |  |  |
|                                                                                                    |                                                                                                    |                                                                                                    | U                                                                                                    |  |  |  |
| <<                                                                                                    | Resultats suivants                                                                                                    |                                                                                                    |                                                                                                    |  |  |  |
|                                                                                                    |                                                                                                    |                                                                                                    |                                                                                                    |  |  |  |
|                                                                                                    |                                                                                                    | Tout sélectionner Tout désélectionner                                                                                                    |                                                                                                    |  |  |  |
|                                                                                                    |                                                                                                    |                                                                                                    |                                                                                                    |  |  |  |
| Mali                                                                                                    | Annulas                                                                                                    |                                                                                                    |                                                                                                    |  |  |  |
| Vali                                                                                                    | er Annuler                                                                                                    |                                                                                                    |                                                                                                    |  |  |  |
|                                                                                                    | itres.<br>Le régime traité est : 2 DEMI-PENSIONNAIRE DANS L'ETABLISSEM<br>estre sur lequel porte la recherche : 1<br>Divisions ① Toutes les divisions ③ S<br>Formations ① Toutes les formations ③ S<br>Sexe : Masculin ④ Feminin ②<br>Recherche<br>- nom de la<br>0 mom de la<br>0 mom de la 0 mom de la 0 mom de la | stres.<br>Le régime traité est : 2 DEMI-PENSIONNAIRE DANS L'ETABLISSEMENT<br>estre sur lequel porte la recherche : 1<br>Divisions D Toutes les divisions v Spécialité v<br>Formations D Toutes les formations v Spécialité v<br>Sexe : Masculin P reminin P<br>Recherche par salais du :<br>- nom d'élève<br>- nom d'élève<br>- nom | stres.<br>Le régime traité est : 2 DENI-PENSIONNAIRE DANS L'ETABLISSEMENT<br>estre sur lequel porte la recherche : 1<br>Division ① Toutes les divisions 	 pédialité<br>Formations ② Toutes les divisions 	 spécialité<br>Formations ② Toutes les divisions 	 spécialité<br>Formations ② Toutes les divisions 	 spécialité<br>Formations ② Toutes les divisions 	 spécialité<br>Recherche par salue du :<br>- |  |  |  |

Une fois le/les régimes, tarifs et élèves choisis, cliquez sur Valider.

Cliquez une nouvelle fois sur Valider pour lancer le traitement.

| INITIALISATION PERSONNALISEE DES HEBERGEMENTS * Les champs signalés par un astérisque sont obligatoires. |                                                                                               |
|----------------------------------------------------------------------------------------------------|-----------------------------------------------------------------------------------------------|
|                                                                                                    | Attention, ce traitement supprime les hébergements précédemment créés pour les élèves traités |
|                                                                                                    | Confirmez-vous le traitement ?                                                                |
|                                                                                                    |                                                                                               |
|                                                                                                    | Valider Annuler                                                                               |
|                                                                                                    |                                                                                               |

Cliquez sur **Retour** pour revenir à l'écran initial et suivre l'avancement de votre demande.

| INITIALISATION PERSONNALISEE DES HEBERGEMENTS              |                                                                                                    |  |
|------------------------------------------------------------|----------------------------------------------------------------------------------------------------|--|
|                                                            |                                                                                                    |  |
| * Les champs signalés par un astérisque sont obligatoires. |                                                                                                    |  |
|                                                            | L'initialisation des hébergements des élèves sélectionnés de l'établissement a été prise en compte |  |
|                                                            |                                                                                                    |  |
|                                                            | Retour                                                                                             |  |
|                                                            |                                                                                                    |  |

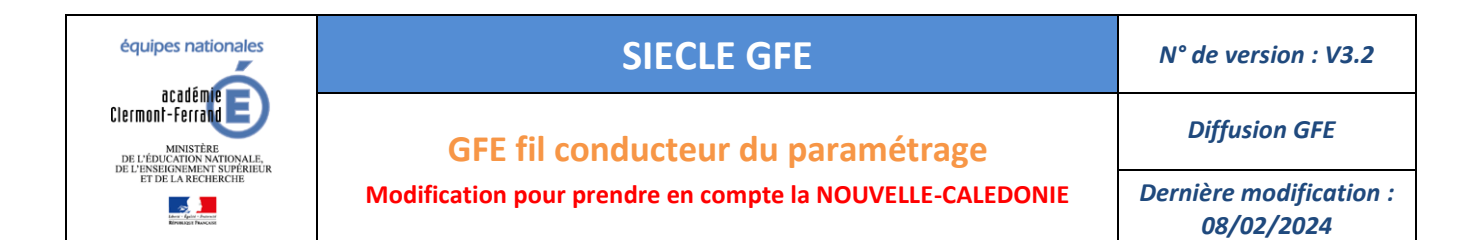

Lorsque le traitement est terminé, vous pouvez consulter le rapport **>>**.

| Aide Guide Contact Quoi de neuf Informations pratique | 5          | Quitter                                             |
|-------------------------------------------------------|------------|-----------------------------------------------------|
| INITIALISATION PERSONNALISEE DES HEBERGEMENTS         |            |                                                     |
| * Les champs signalés par un astérisque sont oblig    | gatoires.  |                                                     |
| Tableau des actions d'initialisation personnalisée 🐱  |            |                                                     |
| Date                                                  | Etat       | Détail                                              |
| 01-09-2022 14:26:19                                   | Programmée | Enregistrement de la demande le 01-09-2022 14:26:19 |
|                                                       |            |                                                     |
| Régimes pour lesquels les élèves sont initialisés 🤟   |            |                                                     |
|                                                       |            |                                                     |

| port du traitement 🐱         |          |                                                                                                    |                                        |                         |  |  |  |
|------------------------------|----------|----------------------------------------------------------------------------------------------------|----------------------------------------|-------------------------|--|--|--|
| Туре                         | Etat     | Detail                                                                                                    |                                        |                         |  |  |  |
| Initialisation personnalisée | Terminée | Erregistrement de la demande le 01-09-2022 21428:30<br>Lancement du traitement le 01-09-2022 21428:30<br>Fin du traitement le 01-09-2022 1428:30<br>Nomber d'éléves traités par régime : |                                        |                         |  |  |  |
|                              |          | Régime                                                                                                    | Libellé                                | Nombre d'élèves traités |  |  |  |
|                              |          | 2                                                                                                    | DEMI-PENSIONNAIRE DANS L'ETABLISSEMENT | 2                       |  |  |  |
|                              |          | Total d'élèves traité                                                                                                    | s : 2                                  |                         |  |  |  |
|                              |          |                                                                                                    |                                        |                         |  |  |  |
|                              |          |                                                                                                    |                                        | X Fermer                |  |  |  |

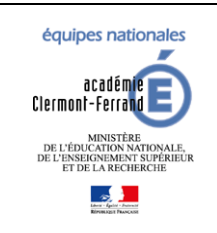

GFE fil conducteur du paramétrage

Diffusion GFE

Modification pour prendre en compte la NOUVELLE-CALEDONIE

Dernière modification : 08/02/2024

22/31

### 8.3 REPARTITION DES HEBERGEMENTS PAR TRANCHE

#### Prérequis supplémentaires :

• L'établissement a été rattaché à un dispositif de répartition par tranche (Présence de tarifs avec une catégorie commençant par T dans l'écran des tarifs)

Ce traitement est une initialisation des hébergements aux élèves en fonction de leur régime et de leur tranche.

Si un élève n'a pas de tranche, il n'aura pas d'hébergement de créé.

Si un élève a une tranche et qu'elle est supprimée (passage à aucune tranche), il lui sera attribué le tarif <u>de la</u> tranche la plus haute du dispositif.

#### La suppression de tranche ne sort pas l'élève du dispositif.

Il est accessible via le menu « Mise à jour » -> « Répartition des hébergements par tranche ».

#### Cliquez sur Valider.

| REPARTITION DES HEBERGEMENTS PAR TRANCHE                          |                                                                                      |                               |  |  |  |  |  |
|-------------------------------------------------------------------|--------------------------------------------------------------------------------------|-------------------------------|--|--|--|--|--|
| * Les champs signalés par un astérisque sont obligatoires.        |                                                                                      |                               |  |  |  |  |  |
| Tableau des actions de répartition des hébergements par tranche 🗸 |                                                                                      |                               |  |  |  |  |  |
| Date                                                              | Etat                                                                                 | Detail                        |  |  |  |  |  |
|                                                                   |                                                                                      |                               |  |  |  |  |  |
| Ce traiter                                                        | ment permet d'initialiser l'hébergement des élèves de l'établissement ayant une trai | nche de tarification associée |  |  |  |  |  |
|                                                                   |                                                                                      |                               |  |  |  |  |  |
| Voulez-vous répartir les hébergements par tranche ?               |                                                                                      |                               |  |  |  |  |  |
| Valider Annuler                                                   |                                                                                      |                               |  |  |  |  |  |

Cliquez une nouvelle fois sur Valider pour lancer le traitement.

| REPARTITION DES HEBERGEMENTS PAR TRANCHE                   |                                                                        |
|------------------------------------------------------------|------------------------------------------------------------------------|
| * Les champs signalés par un astérisque sont obligatoires. |                                                                        |
|                                                            |                                                                        |
|                                                            | Attention, ce traitement supprime les hébergements précédemment créés. |
|                                                            | Confirmez-vous le traitement ?                                         |
|                                                            |                                                                        |
|                                                            | Valider                                                                |
|                                                            |                                                                        |

Cliquez sur **Retour** pour suivre l'avancement de votre traitement.

| REPARTITION DES HEBERGEMENTS PAR TRANCHE                   |                                                                   |  |
|------------------------------------------------------------|-------------------------------------------------------------------|--|
| * Les champs signalés par un astérisque sont obligatoires. |                                                                   |  |
|                                                            | La répartition des hébergements par tranche a été prise en compte |  |
|                                                            |                                                                   |  |
|                                                            | Retour                                                            |  |

### Lorsque le traitement est terminé, vous pouvez consulter le rapport ≫.

| Tableau des actions de ré | partition de | es hébergements par tr                                                                                                    | anche 🗸                          |                                 |                      |                    |                                                   |
|---------------------------|--------------|----------------------------------------------------------------------------------------------------|----------------------------------|---------------------------------|----------------------|--------------------|---------------------------------------------------|
|                           |              | Date                                                                                                    |                                  | Etat                            |                      |                    | Detail                                            |
|                           |              | 01-09-2022 14:41:30                                                                                                    |                                  | Terminée                        |                      |                    | Total d'élèves traités : 231<br>Rapport complet 📷 |
|                           |              |                                                                                                    | Ce traitement                    | permet d'initialiser l'héberger | ment des élèves de l | 'établissement aya | ant une tranche de tarification associée          |
|                           |              |                                                                                                    |                                  |                                 |                      |                    |                                                   |
| Rapport du traitement "   |              |                                                                                                    |                                  |                                 |                      |                    |                                                   |
| Туре                      | Etat         | Detail                                                                                                    |                                  |                                 |                      |                    |                                                   |
| Répartition par tranche   | Terminée     | Erregistrement de la demande le 01-09-2022 14:41:30<br>Lancement du traitement le 01-09-2022 14:41:30<br>Find u traitement le 01-09-2022 14:41:35<br>Nombre d'élèves traités par régime : |                                  |                                 |                      |                    |                                                   |
|                           |              | Régime                                                                                                    | Libellé                          |                                 | Nombre d'él          | ives traités       |                                                   |
|                           |              | 2                                                                                                    | DEMI-PENSIONNAIRE DANS L'ETAB    | LISSEMENT                       | 6                    | L                  |                                                   |
|                           |              | 24                                                                                                    | DEMI-PENSIONNAIRE DANS L'ETAB    | LISSEMENT 4                     | 2                    | )                  |                                                   |
|                           |              | 25                                                                                                    | DEMI-PENSIONNAIRE DANS L'ETAB    | LISSEMENT 5                     | 2                    |                    |                                                   |
|                           |              | 3                                                                                                    | INTERNE DANS L'ETABLISSEMENT     |                                 | 14                   | 8                  |                                                   |
|                           |              | Liste des élèves non t                                                                                                    | raités pour cause de remise d'or | dre liée à l'hébergement es     |                      |                    |                                                   |
|                           |              |                                                                                                    |                                  | Rosa                            |                      |                    |                                                   |
|                           |              | Total d'élèves traités                                                                                                    | 231                              |                                 |                      |                    |                                                   |

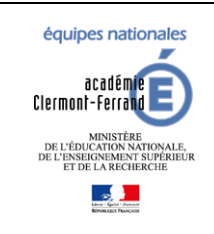

**Diffusion GFE** 

GFE fil conducteur du paramétrage

Modification pour prendre en compte la NOUVELLE-CALEDONIE

Dernière modification : 08/02/2024

### CONFIGURER LES AUTRES CONSTANTES FINANCIERES

### 9.1 BOURSES : CAS PARTICULIER POUR LA NOUVELLE-CALEDONIE

Ajouter les bourses que vous utilisez dans votre établissement en respectant ABSOLUMENT la codification donnée dans le tableau ci-dessous. ( en effet ces codes bourses sont par défaut dans SIECLE/BEE : il faut donc garder une cohérence)

ATTENTION : si une bourse que vous utilisez n'est pas dans cette codification, NE PAS LA CREER SANS EN AVOIR INFORMER AU PREALABLE LE BAI !!

| CODE BOURSE | LIBELLÉ COURT | LIBELLÉ LONG                           |
|-------------|---------------|----------------------------------------|
| Α           | N_IN          | BOURSE NORD INTERNE                    |
| В           | N_DP          | BOURSE NORD DEMI PENSION               |
| С           | N_CIN         | COMPLEMENT BOURSE NORD INTERNE         |
| D           | N_CDP         | COMPLEMENT BOURSE NORD DEMI PENSION    |
| E           | N_CS          | BOURSE NORD CLASSES SUPERIEURES        |
| F           | N_D_1         | BOURSE NORD DIFFERENTIELLE 1           |
| G           | N_D_2         | BOURSE NORD DIFFERENTIELLE 2           |
| Н           | N_D_3         | BOURSE NORD DIFFERENTIELLE 3           |
| I           | N_D_4         | BOURSE NORD DIFFERENTIELLE 4           |
| J           | I_IN          | BOURSE ILES INTERNE                    |
| К           | I_DP          | BOURSE ILES DEMI PENSION               |
| L           | I_CS          | BOURSE ILES CLASSES SUPERIEURES        |
| Μ           | S_CIN         | BOURSE SUD CLG INTERNE                 |
| Ν           | S_CDP         | BOURSE SUD CLG DEMI PENSION            |
| 0           | S_CCIN        | COMPLEMENT BOURSE SUD CLG INTERNE      |
| Ρ           | S_CCDP        | COMPLEMENT BOURSE SUD CLG DEMI PENSION |
| Q           | S_LIN         | BOURSE SUD LYCEE INTERNE               |
| R           | S_LDP         | BOURSE SUD LYCEE DEMI PENSION          |
| S           | S_CLIN        | COMPLEMENT BOURSE SUD LYC INTERNE      |
| Т           | S_CLDP        | COMPLEMENT BOURSE SUD LYC DEMI PENSION |
| U           | S_CS          | BOURSE SUD CLASSES SUPERIEURES         |
| V           | EN_CS         | BOURSE EDUCATION NATIONALE CLASSES SUP |
| W           | V_IN          | BOURSE VANUATU INTERNE                 |
| Х           | V_DP          | BOURSE VANUATU DEMI PENSION            |
| Y           | WF_IN         | BOURSE WALLIS ET FUTUNA INTERNE        |
| Z           | WF_DP         | BOURSE WALLIS ET FUTUNA DEMI PENSION   |

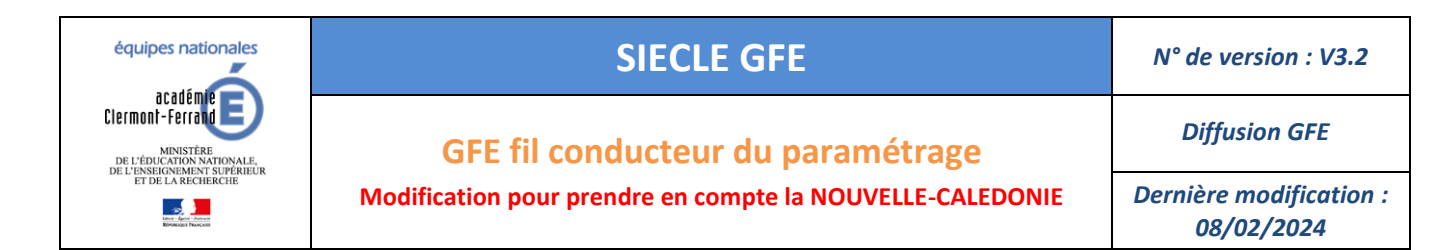

#### 9.2 PRIME : CAS PARTICULIER POUR LA NOUVELLE-CALEDONIE

Ajouter les primes que vous utilisez dans votre établissement en respectant ABSOLUMENT la codification donnée dans le tableau ci-dessous.

#### ATTENTION :

- si une prime que vous utilisez n'est pas dans cette codification, NE PAS LA CREER SANS EN AVOIR INFORMER AU PREALABLE LE S.A.I.E !!

- le code E n'est pas autorisé !!!!

| CODE PRIME | LIBELLÉ COURT | LIBELLÉ LONG         |
|------------|---------------|----------------------|
| А          | N_PS          | NORD PRIME SECONDE   |
| В          | N_PP          | NORD PRIME PREMIERE  |
| С          | N_PT          | NORD PRIME TERMINALE |

|                                                        |        | ■ Mise à jour > Constar            | Ges<br>stes financières > f | ition Financiè | re des Elè  |
|--------------------------------------------------------|--------|------------------------------------|-----------------------------|----------------|-------------|
| Accueil                                                | Aide   | Guide Contact Quoi de              | neuf Information            | ns pratiques   |             |
| Miee à jour                                            | PR     | IMES                               |                             |                |             |
| - Renseignement                                        |        | Les champs signalés par un asté    | risque sont obligate        | dense.         |             |
| <ul> <li>Découpage en</li> </ul>                       | Tablea | u des primes «                     | ges traves                  |                |             |
| trimestre                                              | Code   | E Libellé court                    | Retenue sur frais           | Périodicité de | Hontant     |
| * Tarifs hébergement                                   | Prime  | SECONDEREP                         | scolaires                   | patement       | (/periode.) |
| Constantes<br>financières                              | A      | E PRIME ENTREE EN SECONDE          | 0                           | A              | 3000        |
| b Bourze                                               | _      | DEP<br>D PREMIERE                  |                             |                |             |
| <sup>1</sup> Prime                                     | в      | E PRIME ENTREE EN                  | 0                           | A              | 4000        |
| lo Initialisation des                                  |        | PREMIERE<br>D PREMBACPRO           |                             |                |             |
| primes par met                                         | С      | B PRIME ENTREE EN                  | 0                           | A              | 400         |
| Initialization des                                     |        | PREMIERE BAC PRO                   |                             |                |             |
| hébergements                                           | D      | E PRIME ENTREE EN SECONDE          | 0                           | A              | 3000        |
| <ul> <li>Eléments financiers de<br/>l'élève</li> </ul> |        | TERMINALE                          |                             |                |             |
| Attribution globale des                                | r      | E PRIME ENTREE EN<br>TERMINALE     | 0                           | A              | 5000        |
| Visualization élève                                    |        | TER BEP                            |                             |                |             |
| Traitement                                             | G      | E PRIME ENTREE EN<br>TERMINALE BEP | 0                           | A              | 5000        |
| Listes                                                 | н      | TERBACPRO                          | 0                           | A              | 5000        |
| Transfert créance                                      |        | B Terminale DAC PRO                |                             |                |             |
| Paiement                                               |        |                                    |                             |                |             |
| Gestion des                                            |        |                                    |                             |                |             |
| traitements externes                                   |        |                                    |                             |                |             |

La prime d'internat pourra être placée manuellement ou automatiquement via le traitement **d'attribution des primes aux élèves** sous certaines conditions :

- L'élève doit être boursier
- Avoir un hébergement d'internat (régimes 3, 31, 32, 33, 34, 35, 36, 38, 39, 4 ou 5) d'au moins 1 jour dans le trimestre.

Un élève boursier ayant un hebergement d'internat en régime 34 aux mois de septembre et octobre puis un hebergement de demi-pension en régime 24 pour la fin du 1<sup>er</sup> trimestre, pourra avoir une prime d'internat bien que son régime soit 24 (demi pensionnaire 4 jours). Il faudra bien penser au un congé de prime sur la période de demi-pension afin de ne pas verser la totalité de la prime pour le 1<sup>er</sup> trimestre.

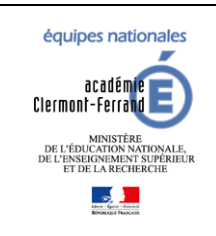

**Diffusion GFE** 

### GFE fil conducteur du paramétrage

Modification pour prendre en compte la NOUVELLE-CALEDONIE

Dernière modification : 08/02/2024

### 9.2.1 PRIMES LOCALES

Pour les établissements sous GFC, les primes locales peuvent être non-déductibles et il est possible de choisir le destinataire de la prime.

| Primes modifiables 🐰                            |                                                                                                 |                                          |                                  |                                      |                      |
|-------------------------------------------------|-------------------------------------------------------------------------------------------------|------------------------------------------|----------------------------------|--------------------------------------|----------------------|
| Code Prime Libellé court<br>Avis aux familles   | Destinataire                                                                                    | Retenue sur frais scolaires              | Périodicité de paiement          | Elèves autorisés                     | Montant (/période.)  |
| T E prime de test                               | Personne qui perçoit les aides                                                                  | NON                                      | т                                | Boursiers                            | 10.00                |
| Mettre à jour les primes 🗸                      |                                                                                                 |                                          |                                  |                                      |                      |
| Code * 😰 🖥 Libellé court<br>2 Avis aux familles | Destinataire *<br>Personne Personne<br>qui paie les qui perçoit<br>frais de scolarité les aides | Retenue sur frais scolaires *<br>OUI NON | Périodicité de paiement *<br>A T | Elèves autorisés *<br>Boursiers Tous | Montant (/périod.) * |
| T PrimeTest<br>prime de test                    | 0 💿                                                                                             | 0 💿                                      | 0 💿                              | • •                                  | 10.00 Supprimer      |
|                                                 |                                                                                                 |                                          |                                  |                                      |                      |

Si l'établissement passe OP@LE dans l'année, les primes locales non déductibles ou destinées à la personne qui perçoit les aides sont supprimées lorsque l'établissement passe sous OP@LE (changement de trimestre).

Les congés de ces primes sont également supprimés.

Pour les établissement sous OP@LE, la prime locale est obligatoirement déductible et à destination du responsable financier.

| Primes modifiables 🗸 |                                      |                                          |                    |                         |         |                                      |                  |              |               |  |
|----------------------|--------------------------------------|------------------------------------------|--------------------|-------------------------|---------|--------------------------------------|------------------|--------------|---------------|--|
| Code Prime           | Libellé court<br>Avis aux familles   | Des                                      | tinataire          | Retenue sur frais scola | aires P | ériodicité de paiement               | Elèves autorisés | Montant      | (/période.)   |  |
| т                    | PrimeTest prime de test              | Personne qui paie les frais de scolarité |                    | OUI                     |         | т                                    |                  | 10           | ).00          |  |
| Mettre à jour les    | primes 🗸                             |                                          |                    |                         |         |                                      |                  |              |               |  |
| Code * 😰             | Libellé court<br>E Avis aux familles |                                          | Périodicité d<br>A | e paiement *<br>T       | 1       | Elèves autorisés *<br>Boursiers Tous |                  | (/périod.) * | ð             |  |
| Т                    | PrimeTest<br>prime de test           |                                          | 0                  | ۲                       | ۲       | 0                                    | 10.00            |              | Supprimer     |  |
|                      |                                      |                                          |                    |                         |         |                                      |                  |              | Ajouter prime |  |

Si vous souhaitez supprimer une prime, il faut la supprimer des éléments financiers des élèves qui disposent de cette dernière **ainsi que de l'écran d'initialisation des primes par MEF si vous l'avez placée sur cet écran**.

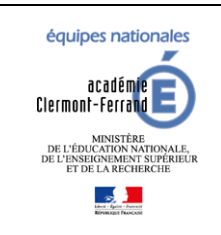

**Diffusion GFE** 

GFE fil conducteur du paramétrage

Modification pour prendre en compte la NOUVELLE-CALEDONIE

Dernière modification : 08/02/2024

### 9.3 AIDES

### 9.3.1 AIDES NATIONALES (ÉTABLISSEMENTS GFC UNIQUEMENT)

Les 3 aides nationales ne sont disponibles que si l'établissement utilise GFC.

Lorsque l'établissement passe sous OP@LE dans l'année, ces aides disparaissent au changement de trimestre.

| LYCEE N. ALDEG                                                                                                  | UER - [0592921E] 59100 ROUBAIX                        |                                        |                                       |                                                |                                      |                             |               |                   |
|----------------------------------------------------------------------------------------------------|-------------------------------------------------------|----------------------------------------|---------------------------------------|------------------------------------------------|--------------------------------------|-----------------------------|---------------|-------------------|
|                                                                                                    | ∎ Hise à jour > Constante                             | s financières > Aide                   |                                       |                                                |                                      | Gestion Financiè            | re des Elèves | (Année 2023-2024) |
| Accueil                                                                                                    | Quoi de r                                             | euf Informations pratiques             |                                       |                                                |                                      |                             |               | Imprimer Quitter  |
| Mise à jour<br>Renxeignement<br>établissement                                                                   | AIDES<br>* Les champs signali<br>Tableaux des aides ~ | s par un astérisque sont obligatoires. |                                       |                                                |                                      |                             |               |                   |
| trimestres<br>Tarifs hébergement                                                                                | Autres codes d'aide                                   | Elbellé court<br>Elbellé long          | Destinataire                          |                                                |                                      | Retenue sur frais scolaires |               | Nationale (O/N)   |
| financières                                                                                                    | CA                                                    | FS CANTINE<br>FONDS SOCIAL CANTINE     | Personne qui paie des frai            | is de scolarité                                |                                      | OUI                         |               | 0                 |
| lo Prime                                                                                                    | co                                                    | FS COLL<br>FONDS SOCIAL COLLEGIEN      | Destinataire défini lors de l'affecta | tion de l'aide à l'élève                       |                                      | NON                         |               | 0                 |
| Aide<br>Initialisation des<br>primes par mef<br>Cotionation de monore                                           | LY                                                    | FS LYCEEN<br>FONDS SOCIAL LYCEEN       | Destinataire défini lors de l'affecta | tion de l'aide à l'élève                       |                                      | NON                         |               | 0                 |
| Initialisation des                                                                                              | Mettre à jour les aides locales                       |                                        |                                       |                                                |                                      |                             |               |                   |
| bébergements<br>Eléments financiers de                                                                          |                                                       |                                        |                                       | Destinataire *                                 |                                      | Retenue sur frais scolaires |               | ~                 |
| <ul> <li>Attribution globale des<br/>primes aux élèves</li> </ul>                                               | Code*                                                 | Libellé court                          | Libellé long                          | Personne<br>qui paie les<br>Frais de scolarité | Personne<br>qui perçoit<br>les aides | OUI                         | NON           | Ű                 |
| Initialisation des jours<br>de restauration<br>Exclusion d'élèves<br>des envois par mail<br>Visualisation élève |                                                       |                                        |                                       |                                                |                                      |                             |               | Ajouter une alde  |
| Traitement                                                                                                    |                                                       |                                        |                                       |                                                |                                      |                             |               |                   |
| Listes<br>Transfert ordance<br>Palement<br>Gestion des voyages<br>Gestion des<br>traitements externes           |                                                       |                                        | Valider Annuler                       |                                                |                                      |                             |               |                   |

### 9.3.2 AIDES LOCALES VOIR AUSSI CAS PARTICULIER POUR LA NOUVELLE-CALEDONIE

Pour les établissements sous GFC, les primes locales peuvent être non-déductibles et il est possible de choisir le destinataire de la prime.

|      | AT                             | AideTEST     Aide de test | Personne qui perçoit les aides |                                                |                                      | NON              |               | N                |
|------|--------------------------------|---------------------------|--------------------------------|------------------------------------------------|--------------------------------------|------------------|---------------|------------------|
| Mett | tre à jour les aides locales 🐰 |                           |                                |                                                |                                      |                  |               |                  |
|      |                                |                           |                                | Destinata                                      | ire *                                | Retenue sur frai | s scolaires * |                  |
|      | Code*                          | Libellé court             | Libellé long                   | Personne<br>qui paie les<br>frais de scolarité | Personne<br>qui perçoit<br>les aides | OUI              | NON           | ũ.               |
|      | AT                             | AideTEST                  | Aide de test                   | 0                                              | ۲                                    | 0                | ۲             | Supprimer        |
|      |                                |                           |                                |                                                |                                      |                  |               | Ajouter une aide |
|      |                                |                           |                                |                                                |                                      |                  |               |                  |
|      |                                |                           | Valider Annula                 | ar .                                           |                                      |                  |               |                  |
|      |                                |                           |                                |                                                |                                      |                  |               |                  |
|      |                                |                           |                                |                                                |                                      |                  |               |                  |

Si l'établissement passe OP@LE dans l'année, les aides locales non déductibles ou destinées à la personne qui perçoit les aides sont supprimées lorsque l'établissement passe sous OP@LE (changement de trimestre).

Pour les établissements OP@LE, les aides locales sont obligatoirement déductibles et à destination de la personne qui paie les frais de scolarité.

| Accueil                                                                                                    | Quoi de neuf I                                                                                         | nformations pratio     | lues            |                                          |         |                               | Imprimer Quitter |
|----------------------------------------------------------------------------------------------------|----------------------------------------------------------------------------------------------------|------------------------|-----------------|------------------------------------------|---------|-------------------------------|------------------|
| Mise à jour<br>> Renseignement<br>4 tablissement<br>> Découpage en<br>trimestres                                                                                                    | AIDES<br>* Les champs signalés par un<br>• Vos modifications sont enregistrées<br>Tableaux des aides ~ | astérisque sont c      | bligatoires.    |                                          |         |                               |                  |
| <ul> <li>Tarifs hébergement</li> <li>Tarifs repas non</li> </ul>                                                                                                    | Autres codes d'aide                                                                                    | E Libellé lon          | urt<br>g        | Destinataire                             |         | Retenue sur frais scolaires   | Nationale (O/N)  |
| Constantes<br>financières                                                                                                    | AT                                                                                                    | AideTEST<br>Aide de te | st              | Personne qui paie des frais de scolarité |         | OUI                           | N                |
| Aide                                                                                                    | Mettre à jour les aides locales 🗸                                                                      |                        |                 |                                          |         |                               |                  |
| Initialisation des<br>primes par mef                                                                                                    | Code*                                                                                                  |                        |                 | Libellé court                            |         | Libellé long                  | <u>i</u>         |
| primes par mef<br><sup>15</sup> Catégories de revenu<br><sup>15</sup> Initiation des<br>hóbergaments<br><sup>16</sup> Eléments financiers de<br>l'áltive<br><sup>16</sup> Athibution globale des<br>primes aux élèves<br>Initiations des found | AT                                                                                                    |                        | AddrEst Addr to |                                          | test    | Supprimer<br>Ajouter une aide |                  |
| de restauration                                                                                                    |                                                                                                    |                        |                 |                                          |         |                               |                  |
| OP@LII<br>Traitement                                                                                                    |                                                                                                    |                        |                 | Valider                                  | Annuler |                               |                  |

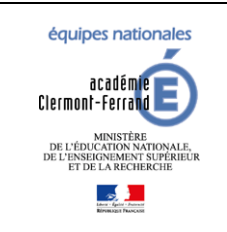

GFE fil conducteur du paramétrage Modification pour prendre en compte la NOUVELLE-CALEDONIE Diffusion GFE

Dernière modification : 08/02/2024

Pour la NOUVELLE-CALEDONIE : Ajouter les aides que vous utilisez dans votre établissement en respectant ABSOLUMENT la codification donnée dans le tableau ci-dessous.

| CODE AIDE | LIBELLÉ COURT | LIBELLÉ LONG                |
|-----------|---------------|-----------------------------|
| CAFA      | CAFAT         | AIDE ALLOCATION CAFAT       |
| DFONCT    | DOTATION      | DOTATION FONCTIONNEMENT     |
| FSL       | FSLYCEEN      | AIDE FONDS SOCIAL LYCEEN    |
| FSC       | FSCOL         | AIDE FONDS SOCIAL COLLEGIEN |

### 9.4 INITIALISATION DES PRIMES PAR MEF

### Cet écran permet d'affecter des primes locales en fonction des MEF.

| e à jour<br>enseignement<br>ablissement<br>écoupage en<br>mestres | INITIALISATION DES PRIME<br>* Les champs si<br>• Vos modifications sont enregistrée<br>Initialisation des primes par MEF | IS PAR MEF<br>gnalés par un astérisque sont obligatoires.<br>19<br>V |                                          |               |
|-------------------------------------------------------------------|----------------------------------------------------------------------------------------------------|----------------------------------------------------------------------|------------------------------------------|---------------|
| arifs hébergement                                                 |                                                                                                    | and the set                                                          | 14.44                                    | Primes 1      |
| onstantes                                                         | Formation                                                                                                    | эресанте                                                             | Libene                                   | 1er 2ene 3ene |
| Bourse                                                            | TSTI2D                                                                                                    | 20006                                                                | TSTI2D SYSTÊME INFO. ET NUMERIQUE        | T             |
| Prime                                                             | TSTI2D                                                                                                    | 20003                                                                | TSTI2D ARCHITECTURE CONSTRUCTION         |               |
| Aide                                                              | TSTI2D                                                                                                    | 20005                                                                | TSTI2D INNOV.TECHNO. ECO CONCEPT.        |               |
| Initialisation des                                                | TGEU                                                                                                    |                                                                      | TERMINALE GENERALE EUROPEENNE            |               |
| Catégories de revenu                                              | TG                                                                                                    |                                                                      | TERMINALE GENERALE                       |               |
| itialisation des                                                  | T-STMG                                                                                                    | 31017                                                                | T-STMG GESTION ET FINANCE                |               |
| bergements                                                        | T-STMG                                                                                                    | 31018                                                                | T-STMG MERCATIQUE (MARKETING)            |               |
| lève                                                              | 2MP                                                                                                    |                                                                      | CPGE2 MP (MATHEMATIQUE ET PHYSIQUE)      |               |
| tribution globale des<br>mes aux élèves                           | 2GTEU                                                                                                    |                                                                      | 2NDE GENERALE ET TECHNOLOGIQUE EURO      |               |
| alisation des jours                                               | 2BTS2                                                                                                    | 32002                                                                | 2BTS2 COMMUNICATION                      |               |
| estauration                                                       | 26TS2                                                                                                    | 25520                                                                | 2BTS2 ELECTROTECHNIQUE                   |               |
| envois par mail                                                   | 2BTS2                                                                                                    | 32409                                                                | 28T52 SUPPORT A L'ACTION MANAGERIALE     |               |
| alisation élève                                                   | 2BT52                                                                                                    | 32613                                                                | 2BTS2 SERV.INFORMATIQ.ORGAN.OPT.A.SISR   |               |
| tement                                                            | 2BTS2                                                                                                    | 32614                                                                | 28552 SERV.INFORMATIQ.ORGAN.OPT.B.SLAM   |               |
| es                                                                | 2BTS2                                                                                                    | 31216                                                                | 28TS2 CONSEIL&COMMERC, SOLUT, TECHNIQ.   |               |
| sfert créance                                                     | 2-GT                                                                                                    |                                                                      | 2NDE GENERALE ET TECHNOLOGIQUE           |               |
| ement                                                             | 1STI2D                                                                                                    | 20010                                                                | 15TI2D SC. & TECHN. INGEN.INNOV.DEV.DUR. |               |
| ition des voyages                                                 | 1MPSI                                                                                                    |                                                                      | CPGE1 MPSI (MATH.PHYS SC.INGENIEUR)      |               |
| ements externes                                                   | 1GEU                                                                                                    |                                                                      | PREMIERE GENERALE EUROPEENNE             |               |
|                                                                   | 1G                                                                                                    |                                                                      | PREMIERE GENERALE                        |               |
|                                                                   | 1BTS2                                                                                                    | 25520                                                                | 18T52 ELECTROTECHNIQUE                   |               |
|                                                                   | 1BTS2                                                                                                    | 32612                                                                | 1BTS2 SERV.INFORMATIO.ORGAN.1ERE ANNEE   |               |
|                                                                   | 1BTS2                                                                                                    | 31216                                                                | 18T52 CONSEIL&COMMERC, SOLUT, TECHNIQ,   |               |
|                                                                   | 18TS2                                                                                                    | 32409                                                                | 18752 SUPPORT A L'ACTION MANAGERIALE     |               |
|                                                                   |                                                                                                    | 21016                                                                | L CTUR DE L TREMIN MANAGEMENT CRETION    |               |

La liste des primes locales saisissables sont accessibles à partir de la pop-up d'aide 😰

Pour les établissements sous OP@LE, seules les primes locales déductibles sont affichées.

Les autres n'ont pas pu être créées ou elles ont été supprimées lors du changement de trimestre.

| Aidev     |               |
|-----------|---------------|
|           |               |
| Codes pri | mes 🗸         |
| т         | prime de test |
|           |               |

Lorsque vous cliquez sur « Valider l'initialisation », les primes ne sont pas affectées au élèves. Il faut obligatoirement lancer Erreur ! Source du renvoi introuvable.le traitement d'attribution globale des primes aux élèves.

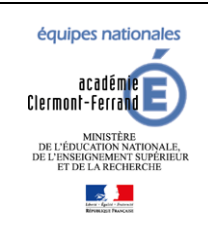

**Diffusion GFE** 

### GFE fil conducteur du paramétrage

Modification pour prendre en compte la NOUVELLE-CALEDONIE

Dernière modification : 08/02/2024

Enlever une prime d'un MEF ne supprime pas la prime attribuée aux élèves de ce MEF. Lancer un traitement d'attribution globale des primes aux élèves ne la supprimera pas non plus. Il faut obligatoirement la supprimer manuellement pour chaque élève disposant de la prime.

Si l'établissement passe OP@LE dans l'année, les primes locales non déductibles ou destinées à la personne qui perçoit les aides sont supprimées lorsque l'établissement passe sous OP@LE (changement de trimestre). Elles disparaissent donc de l'écran d'initialisation des primes par MEF.

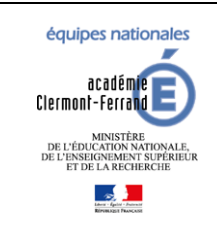

GFE fil conducteur du paramétrage Modification pour prendre en compte la NOUVELLE-CALEDONIE Diffusion GFE

Dernière modification : 08/02/2024

### **10** ATTRIBUER DES BOURSES AUX ELEVES

Les bourses de collège ne peuvent être saisies dans GFE. Les dossiers de bourse de collège sont instruits dans DI@MAN. Les bourses ne sont visibles dans GFE qu'après instruction et attribution de la bourse dans DI@MAN.

Les bourses de lycées sont saisies dans AGEBNET ou dans GFE si l'élève dispose d'un dossier de bourse. Pour intégrer les données de bourses AGEBNET dans GFE, il faut lancer le traitement de « Récupération des données de bourses » du module Bourses.

| ELEMENTS FINANCIERS ELEVES   |                                               |                                |                |                            |                     |                            |                 |                 |                     |
|------------------------------|-----------------------------------------------|--------------------------------|----------------|----------------------------|---------------------|----------------------------|-----------------|-----------------|---------------------|
| * Les cha<br>Responsables    | imps signalés par un astérisque son<br>Régime | t obligatoires.<br>Hébergement | Bourses        | Primes                     | Aides               | Autres éléments financiers | Régularisations | BIC-IBAN        | Commentaire         |
| modification le : 01/09/2022 |                                               |                                |                |                            |                     |                            |                 |                 | Informations élève  |
| Bourses .                    |                                               |                                |                |                            |                     |                            |                 |                 |                     |
|                              |                                               |                                |                |                            | Destinataire        |                            |                 |                 | 3                   |
| Code Dourse                  |                                               | Libellé bourse                 |                | qui paie l<br>frais de sco | ie<br>les<br>larité | qui perçoit<br>les aides   | Nombre de jours | Nombre de parts | ũ                   |
| 2 ~                          | BOURSE DEP                                    | ARTEMENTALE                    |                | ۲                          |                     | 0                          | 90              | 2               | Supprimer           |
|                              |                                               |                                |                |                            |                     |                            |                 |                 | Ajouter une bourse  |
| Retenue sur bourse 🗸         |                                               |                                |                |                            |                     |                            |                 |                 |                     |
| Cod                          | e bourse 🛛                                    |                                | Libellé bourse |                            | Nombre de jours*    |                            | Montant         | déductible      | Ũ                   |
|                              |                                               |                                |                |                            |                     |                            |                 |                 | Ajouter une retenue |
|                              |                                               |                                |                |                            |                     |                            |                 |                 |                     |
|                              |                                               |                                |                | Valider                    | Annuler             |                            |                 |                 |                     |
| Accessibilité : non conforme |                                               |                                |                |                            |                     |                            |                 |                 | GFE V22.3.0.0.10 Ĵ  |

Dans l'onglet Bourses du menu Mises à jour / Éléments financiers de l'élève, on ne peut saisir que des bourses locales, la bourse départementale (code 2), ou la bourse nationale de lycée si le dossier de bourse est instruit (code 1).

Cliquez sur Ajouter une bourse.

Saisissez les données de la bourse et cliquez sur Valider.

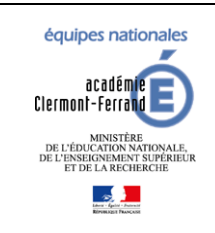

**Diffusion GFE** 

GFE fil conducteur du paramétrage

Modification pour prendre en compte la NOUVELLE-CALEDONIE

Dernière modification : 08/02/2024

### 11 ATTRIBUTION GLOBALE DES PRIMES AUX ELEVES

Ce traitement va permettre d'attribuer les primes d'internats et les primes locales saisies dans l'écran d'initialisation des primes par MEF. Le traitement conserve les primes déjà saisies pour des élèves. Il ajoute simplement celles qui manquent.

### Rappel :

La prime d'internat est attribuée sous certaines conditions :

- L'élève doit être boursier
- Il doit avoir un hébergement d'internat (régimes 3, 31, 32, 33, 34, 35, 36, 38, 39, 4 ou 5) d'au moins 1 jour dans le trimestre.

Il est conseillé d'avoir lancé un traitement d'initialisation des hébergements (initialisation globale, initialisation personnalisée ou répartition des hébergements par tranches) avant de lancer ce traitement pour attribuer les primes d'internat.

Cliquez sur Valider pour lancer le traitement.

| ATTRIBUTION GLOBALE DES PRIMES AUX BOURSIERS                                                                                                    |      |        |  |  |
|----------------------------------------------------------------------------------------------------|------|--------|--|--|
| * Les champs signalés par un astérisque sont obligatoires.                                                                                                    |      |        |  |  |
| Tableau des actions d'attribution de primes 🗸                                                                                                    |      |        |  |  |
| Date                                                                                                    | Etat | Detail |  |  |
| Attention, pour qu'un élève puisse avoir une prime, il doit être boursier. Ce traitement doit être fait après avoir sais les bourses des élèves sinon seuls les élèves ayant une bourse saisie seront traités. |      |        |  |  |
| Ce traitement vous permet d'initialiser globalement les valeurs des primes des élèves avec celles définies par MEF dans<br>Mise à jour/Constantes financières/ Initialisation des primes par MEF               |      |        |  |  |
|                                                                                                    |      |        |  |  |
| Valider Annuler                                                                                                    |      |        |  |  |

Pour confirmer le traitement cliquez une nouvelle fois sur Valider.

| ATTRIBUTION GLOBALE DES PRIMES AUX BOURSIERS                                                                                                    |
|----------------------------------------------------------------------------------------------------|
| * Les champs signalés par un astérisque sont obligatoires.                                                                                                    |
| Attention, pour qu'un élève puisse avoir une prime, il doit être boursier. Ce traitement doit être fait après avoir saisi les bourses des élèves sinon seuls les élèves ayant une bourse saisie seront traités. |
|                                                                                                    |
| Confirmez-vous le traitement ?                                                                                                    |
|                                                                                                    |
| Valider Annuler                                                                                                    |
|                                                                                                    |

Cliquez sur Retour pour voir l'avancement de votre traitement.

| ATTRIBUTION GLOBALE DES PRIMES AUX BOURSIERS               |                                                                                            |
|------------------------------------------------------------|--------------------------------------------------------------------------------------------|
| * Les champs signalés par un astérisque sont obligatoires. |                                                                                            |
|                                                            | L'attribution des primes de l'ensemble des élèves de l'établissement a été prise en compte |
|                                                            |                                                                                            |
|                                                            | Retour                                                                                     |
|                                                            |                                                                                            |

Lorsque le traitement est terminé, vous pouvez consulter le rapport ≫.

| ATTRIBUTION GLOBALE DES PRIMES AUX BOURSIERS                                                                                                    |          |                                                                                      |  |  |
|----------------------------------------------------------------------------------------------------|----------|--------------------------------------------------------------------------------------|--|--|
| * Les champs signalés par un astérisque sont obligatoires.                                                                                                    |          |                                                                                      |  |  |
| Tableau des actions d'attribution de primes 🐰                                                                                                    |          |                                                                                      |  |  |
| Date                                                                                                    | Etat     | Detail                                                                               |  |  |
| 01-09-2022 15:11:30                                                                                                    | Terminée | Attribution des primes Fin du traitement le 01-09-2022 15:11:38<br>Rapport complet 🗫 |  |  |
| Attention, pour qu'un élève puisse avoir une prime, il doit être boursier. Ce traitement doit être fait après avoir saisi les bourses des élèves sinon seuls les élèves ayant une bourse saisie seront traités. |          |                                                                                      |  |  |

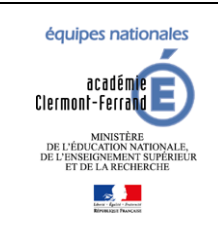

**Diffusion GFE** 

### GFE fil conducteur du paramétrage

Modification pour prendre en compte la NOUVELLE-CALEDONIE

Dernière modification : 08/02/2024

### **12 HEBERGEMENTS CROISES**

Un hébergement croisé correspond à un élève qui a un hébergement (demi-pension ou internat) dans un autre établissement que son établissement de scolarité.

Dans le menu : « Mise à jour » -> « Renseignements établissements »

Répondre oui à la question « L'établissement traite-t-il les hébergements croisés? »

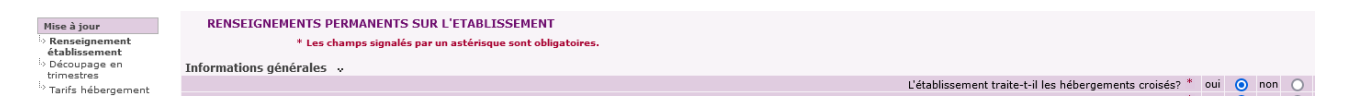

Pour ajouter un établissement hébergeur, merci de vous reporter à la section « Ajout d'un établissement hébergeur ».

#### Exemple 1 :

Dans un établissement A, les élèves demi-pensionnaires (code régime 2) sont scolarisés dans l'établissement mais mangent à la cantine dans un autre établissement B.

#### Solution :

Pour le régime demi-pension (code 2), on crée uniquement un tarif pour l'établissement B et c'est ce tarif qui sera affecté aux élèves demi-pensionnaires.

### Exemple 2 :

Dans un établissement A, les garçons dorment sur place et les filles sont hébergées le soir dans un autre établissement B.

Solution :

Pour les garçons, on crée un tarif d'internat dans l'établissement A.

Pour les filles, on crée un tarif demi-pension dans l'établissement A et un tarif demi-interne (code 38) dans l'établissement B.

Il faut utiliser l'initialisation personnalisée pour la création des hébergements.